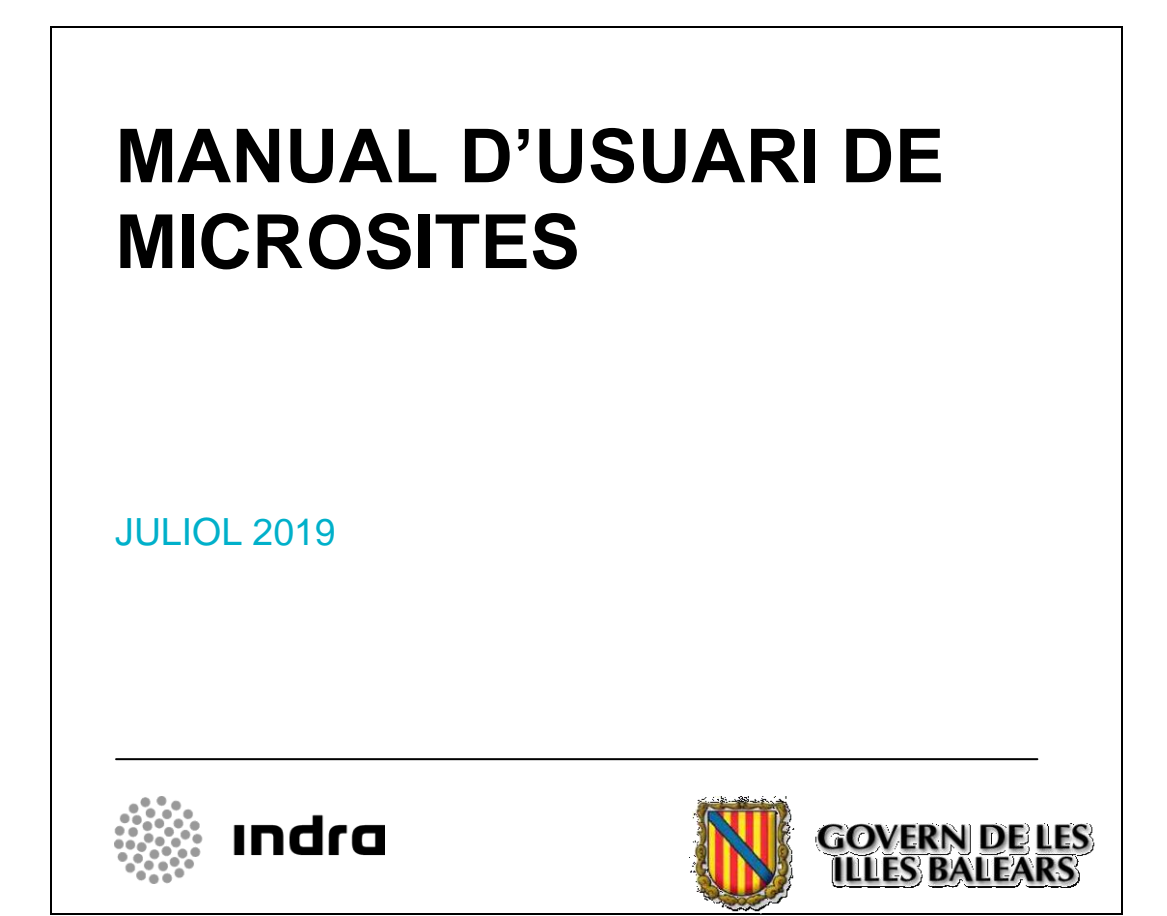

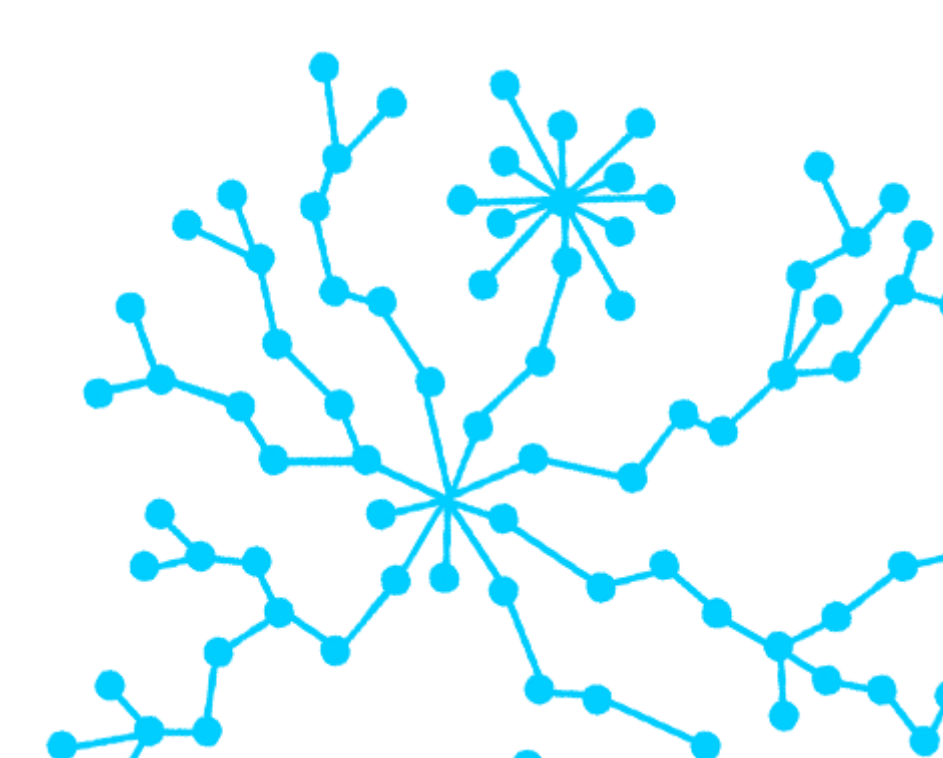

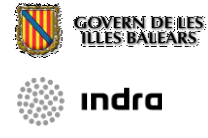

# Índex:

| ĺn | dex:                                                       | 1    |  |
|----|------------------------------------------------------------|------|--|
| 1. | Introducció                                                | 2    |  |
| 2. | Punt d'Accés                                               | 3    |  |
|    | 2.1. Introducció                                           | 3    |  |
|    | 2.2. Aspectes Generals                                     | 3    |  |
|    | 2.3. Creació d'un Microsite                                | 3    |  |
| 3. | BackOffice                                                 | 5    |  |
|    | 3.1. Introducció                                           | 5    |  |
|    | 3.1.1. Pàgina d'Inici                                      | 5    |  |
|    | 3.1.2. Estructura de menú                                  | 5    |  |
|    | 3.2. Configuració                                          | 6    |  |
|    | 3.2.1. General                                             | 6    |  |
|    | 3.2.2. Capcalera/peu                                       | 9    |  |
|    | 3.2.3. Llistats                                            | .10  |  |
|    | 3.2.4. Components                                          | .12  |  |
|    | 3.2.5. Pàgina d'Inici                                      | .14  |  |
|    | 3.3. Àrbre de Continguts                                   | .15  |  |
|    | 3.3.1. Àrbre de Menú                                       | .15  |  |
|    | 3.3.2. Arxius Comuns                                       | .21  |  |
|    | 3.4. Edició Recursos                                       | .22  |  |
|    | 3.4.1. Llistats                                            | .22  |  |
|    | 3.4.2 Agenda                                               | .24  |  |
|    | 3.4.4. Faqs                                                | .25  |  |
|    | 3.4.5. Contacte                                            | .28  |  |
|    | 3.4.7. Enguestes                                           | . 30 |  |
|    | 3.5. Estadístiques                                         | . 34 |  |
|    | 3.6. Eines (modul únicament accessible per administradors) | . 35 |  |
|    | 3.6.1. Exportar                                            | . 35 |  |
|    | 3.6.2. Crear Indexació                                     | .35  |  |
|    | 3.6.3. Eliminar Indexació                                  | . 35 |  |
|    | 3.7. Ajuda                                                 | . 36 |  |
|    | 3.7.1. Manual d'Usuari                                     | .36  |  |
|    | 3.7.2. Píndoles informatives                               | . 36 |  |
| 4. | FrontOffice                                                | . 37 |  |
|    | 4.1. Portada                                               | . 37 |  |
|    | 4.2. Altres Seccions                                       | . 39 |  |

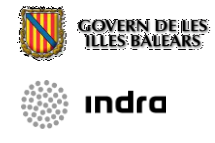

# 1. Introducció

L'objectiu d'aquest document és presentar el Manual d'Usuari de l'aplicació de Gestió de Microsites.

L'eina de Microsites serveix per a confeccionar/gestionar diferents 'sites' (conjunt de pàgines web) baix un mateix patró. Per altre part, l'eina disposa de diferents opcions per a donar-li a cada 'site' una aparença més personalitzada.

El contingut de cada Microsite, inclosa la pròpia pàgina inicial, tenen una URL única:

Exemples d'URLs de la part pública:

- 1. Home d'un Microsite (amb URIprincipal com a identificador del site): http://www.caib.es/sites/URIprincipal/
- 2. Noticia d'un llistat d'un Microsite (amb identificador 78 de noticia): http://www.caib.es/sites/URIprincipal/ca/n/URInoticia
- 3. Pàgina de contingut (amb URIpagina como identificador de pàgina): http://www.caib.es/sites/URIprincipal/es/URIpagina
- 4. Mapa del Microsite: http://www.caib.es/sites/URIprincipal/es/mapa/

# 2. Punt d'Accés

## 2.1. Introducció

Es tracta d'una aplicació web, de manera que s'ha de tenir una sèrie de consideracions al no tractar-se d'una aplicació d'escriptori:

- No es realitzen enregistraments automàtiques.
- Es disposa d'un temps de 30 minuts per desar els canvis, un cop passat aquest temps en desar es donarà un error de sessió i perdrà els canvis fets.
- Si canvia de pantalla sense guardar perd els canvis.

Per accedir a la aplicación cal que l'usuari tingui el ROL (GUS\_SUPER). Si no es disposa del rol, será necessari crear un pinfo sol·licitant-lo.

http://www.caib.es/sites/suportinformatic/ca/solicitud\_microsites/

## 2.2. Aspectes Generals

Per accedir, després d'autenticar-se com a usuari, es té l'opció d'anar a l'aplicació de Gestió de Microsites. Un cop es llanci l'aplicació ens trobem dins d'un llistat dels Microsites dels quals ens som administradors o gestors (depèn del rol que tengui l'usuari). En cas de ser Gestor en algunes configuracions s'haurà de dependre de l'Administrador. La pantalla queda descrita pel títol de l'aplicació i pel nom d'usuari i codi d'usuari de la CAIB. Per accedir a un dels Microsites tan sols s'ha de fer doble clic damunt un Microsite o seleccionar un Microsite i fer clic a l'icona d'edició.

| Govern<br>de les Illes B | atears Microsites                            |                                                                                                    |
|--------------------------|----------------------------------------------|----------------------------------------------------------------------------------------------------|
| Llistat de i             | microsites                                   | Inicrosites Inicrosites Inicr |
| ÖLli                     | stat de microsites                           |                                                                                                    |
| Disposes d'u             | n total de 13 microsites .                   |                                                                                                    |
|                          | ditar del Microsite                          | Unitat Orgànica                                                                                                    |
|                          | 2a Jornada d'Administració Digital a la CAIB | DIRECCIÓ GENERAL DE TECNOLOGIA I COMUNICACIONS                                                                                                    |
|                          | Administració Digital                        | DIRECCIÓ GENERAL DE TECNOLOGIA I COMUNICACIONS                                                                                                    |
|                          | CONNECTA'T AMB NOSALTRES                     | DIRECCIÓ GENERAL DE TECNOLOGIA I COMUNICACIONS                                                                                                    |
|                          | DG Tecnologia i Comunicacions                | DIRECCIÓ GENERAL DE TECNOLOGIA I COMUNICACIONS                                                                                                    |
|                          | Enqüesta de calitat del servei               | DIRECCIÓ GENERAL DE TECNOLOGIA I COMUNICACIONS                                                                                                    |
|                          | Jornada d'Administració Digital a la CAIB    | DIRECCIÓ GENERAL DE TECNOLOGIA I COMUNICACIONS                                                                                                    |
|                          | Jornada de Formació Professional i Empresa   | DIRECCIÓ GENERAL DE TECNOLOGIA I COMUNICACIONS                                                                                                    |
|                          | Jornada de Programari Lliure per a PIMEs     | DIRECCIÓ GENERAL DE TECNOLOGIA I COMUNICACIONS                                                                                                    |
|                          | La Televisió Digital Terrestre a les Balears | DIRECCIÓ GENERAL DE TECNOLOGIA I COMUNICACIONS                                                                                                    |
|                          | Projecte CERDIGSEG                           | DIRECCIÓ GENERAL DE TECNOLOGIA I COMUNICACIONS                                                                                                    |
|                          | Qüestionari DGTIC                            | DIRECCIÓ GENERAL DE TECNOLOGIA I COMUNICACIONS                                                                                                    |
|                          | Suport                                       | DIRECCIÓ GENERAL DE TECNOLOGIA I COMUNICACIONS                                                                                                    |
|                          | TERMINALS TÀCTILS ADMINISTRATEL              | DIRECCIÓ GENERAL DE TECNOLOGIA I COMUNICACIONS                                                                                                    |

Captura del Llistat de Microsites associat a l'usuari

## 2.3. Creació d'un Microsite

A l'hora de crear un Microsite l'usuari amb rol de gestor ha de tenir en compte que hi ha una sèrie d'opcions que pot tenir el seu Microsite però que no pot configurar directament. Aquestes diferents opcions són les següents:

 Selecció de versió: en aquest cas es pot triar entre Microsite per Intranet, Microsite Públic o Microsite Públic d'accés restringit. Un cop triat s'ha de demanar a l'Administrador de Microsite aquesta configuració a la següent direcció de correu electrònic: sac@dgtic.caib.es. ındra

- Visibilitat del Menú corporatiu: com tal indica i si és adient es pot canviar la configuració establerta (predeterminadament no està visible). Per habilitar-lo s'ha d'enviar mail a sac@dgtic.caib.es, fent la petició.
- Cercador: Anàlogament podem habilitar el cercador al Microsite. Predeterminadament no es pot usar. Per canviar l'estat s'ha de continuar l'operativa abans explicada.
- URI: Paraula clau per muntar la URL del microsite.

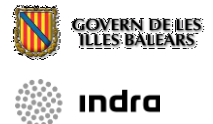

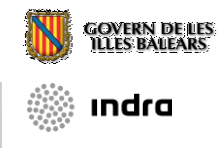

# 3. BackOffice

## 3.1. Introducció

Un cop entrem a editar un Microsite passarem a aquesta part que gestiona tot el contingut d'un Microsite.

## 3.1.1. Pàgina d'Inici

La pàgina d'inici de gestió d'un Microsite conté pràcticament les mateixes opcions que podem trobar al menú superior de l'aplicació, resumint les funcionalitats més habituals.

| Darrers modificats <ul> <li>No hi ha cap contingut</li> </ul>                                                     | <ul> <li>Configuració</li> <li>Canviar la configuració<br/>general</li> <li>Modificar la Capçalera / Peu</li> <li>Crear una llista</li> <li>Crear un component</li> <li>Configurar la pàgina inicial del<br/>microsite</li> </ul> | <ul> <li>Arbre de continguts</li> <li>Modificar l'arbre del menú</li> <li>Guardar un nou arxiu en el<br/>servidor</li> </ul> | <ul> <li>Edició recursos</li> <li>Listados</li> <li>Formularios QSSI</li> </ul> |
|----------------------------------------------------------------------------------------------------|----------------------------------------------------------------------------------------------------|----------------------------------------------------------------------------------------------------|---------------------------------------------------------------------------------|
| <ul> <li>Veure les<br/>estadístiques<br/>generals</li> <li>Veure las<br/>estadístiques<br/>individuals</li> </ul> | o Revisar el ma<br>o Obrir una pilo                                                                                                    | anual d`usuari<br>Jora de coneixement                                                                                        |                                                                                 |
| RL pública: / <mark>sacmicrofront/index.d</mark>                                                                  | o?lang=ca&mkey=M08072908524929                                                                                                    | 491030                                                                                                    |                                                                                 |

Pàgina d'Inici del Gestor de Microsites

A l'opció de *Darrers modificats* apareixerà un llistat amb les darreres pàgines modificades de contingut.

## 3.1.2. Estructura de menú

A continuació s'explicarà breument el menú de l'eina dels Microsites. Aquest menú està present en totes les pantalles de l'aplicació.

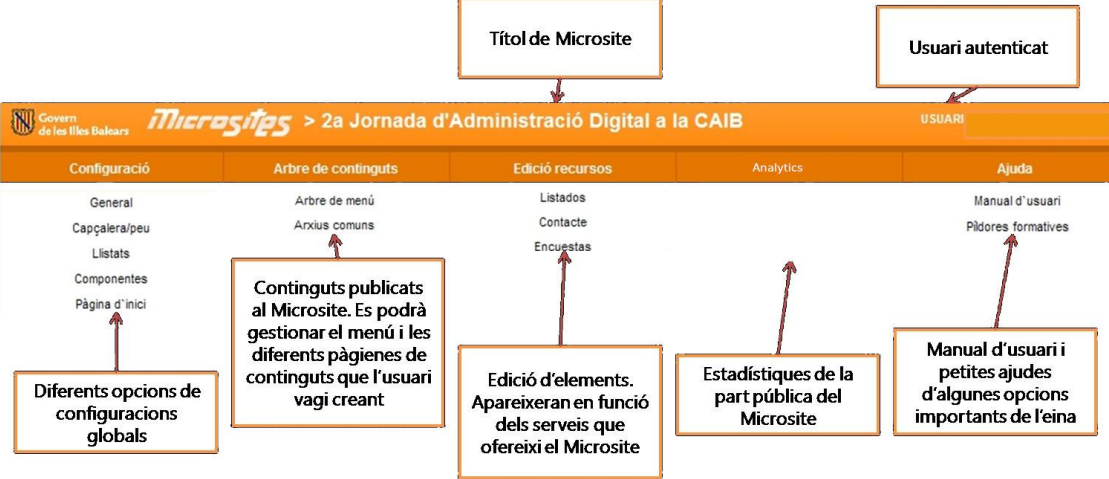

Menú amb el rol de Gestor

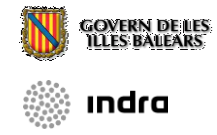

Hi ha cinc pestanyes al menú:

- **Configuració**: Es podrà gestionar aspectes generals del Microsite com la capçalera i el peu, Llistats, els components que poden sortir, la pàgina d'inici...
- Arbre de continguts: Es gestionarà el menú de la part pública. És el nucli de la gestió de pàgines. Tota opció de menú o pàgina haurà de gestionar-se des d'aquesta opció.
- Edició de recursos: Es podrà introduir/modificar/esborrar continguts dels diferents serveis catalogats com a genèrics: llistats, agenda, banner, faqs.
- Analytics: Es podrà visualitzar estadístiques de la part pública del Microsite.

# 3.2. Configuració

## 3.2.1. General

Aquest és l'apartat general de configuració del Microsite. Té 4 pestanyes (general, campanya, serveis oferts i aparença).

A la pestanya de configuración general per personalitzar les característiques principals del site.

| <u>Ltistat de microsites</u> > <u>Inici</u> > Configuracio > General |
|----------------------------------------------------------------------|
| Ô General. Propietats generals del microsite                         |
|                                                                      |
| 🖌 🔯 文 Traduir 🔚 Guardar                                              |
|                                                                      |
| General <u>Campanya</u> <u>Serveis Oferts</u> <u>Aparença</u>        |
|                                                                      |
| Català     Castellà     Anglès     Alemany     Francès               |
| The second of Administration of Classical                            |
| litol del Microsite > 5a Jornada d'Administració Electronica         |
| Descripció del microsite >                                           |
| Kewoords >                                                           |
|                                                                      |
| Identificador únic > M1304090851281734693800                         |
| Unitat Orgànica > Direcció General de Desenvolupament Tecnològic     |
| Visible al públic > 🛞 Sí 💿 No                                        |
| Idiomes > 🗹 Català 🛛 Castellà 📄 Anglès 📄 Alemany 📄 Francès           |

#### Captura de la Configuració General vista des del rol de Gestor

Les opcions que apareixen són:

- Títol de Microsite: En els quatre idiomes.
- Descripció del microsite: En els quatre idiomes.
- Unitat Orgànica: Queda prefixada pel administrador de Microsite.
- Visible al públic: Dóna la possibilitat de triar si està actiu o no el Microsite.
- **Idiomes**: Serveix per habilitar els diferents idiomes que tindrà el Microsite sent el català l'idioma predeterminat i únic obligatori.

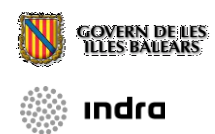

*A la pestanya anomenada Campanya* que serveix per poder escollir una campanya visual. Aquesta està orientada en publicitar qualque campanya pròpia del Microsite.

| Ӧ General. Propietats generals del microsite                         |  |  |  |  |
|----------------------------------------------------------------------|--|--|--|--|
| 🛤   🔯   ★ 🖈 Traduir   🔚 Guardar                                      |  |  |  |  |
|                                                                      |  |  |  |  |
| General Campanya Serveis Oferts Aparença                             |  |  |  |  |
| Imatge de Campanya > Seleccionar archivo Ningún archivo seleccionado |  |  |  |  |
| URL Campanya > [URL buida]                                           |  |  |  |  |
| Títol de Campanya > Català :                                         |  |  |  |  |
| Castellà :                                                           |  |  |  |  |
| Anglès :                                                             |  |  |  |  |
| Alemany :                                                            |  |  |  |  |
| Francès :                                                            |  |  |  |  |
| Subtítol de Campanya > Català :                                      |  |  |  |  |
| Castellà :                                                           |  |  |  |  |
| Anglès :                                                             |  |  |  |  |
| Alemany :                                                            |  |  |  |  |
| Francès :                                                            |  |  |  |  |
|                                                                      |  |  |  |  |

#### Captura de la Configuració Campanya

Les diferents parts de la configuració de la Campanya són:

- Imatge de Campanya: És la imatge que s'ha de carregar de l'ordinador mitjançant el botó d'Examinar. Si no es vol tenir imatge de Campanya, és suficient amb esborrar el camp manualment.
- URL Campanya: Quan fas clic a la Campanya ha d'anar a algun lloc del Microsite (o a algun lloc extern), aquí és a on es posa la URL.
- Títol de Campanya: Títol de la Campanya per a cada idioma.
- Subtítol de Campanya: Subtítol de la Campanya per a cada idioma.

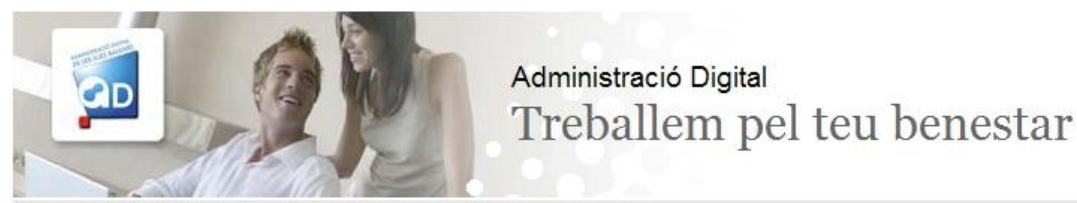

Exemple de l'ús d'una Campanya

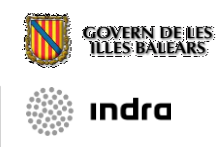

*A la pestanya anomenada Serveis Oferts* es trien les funcionalitats que es volen emprar (Llistats, agenda, faqs, contacte, enquestes, mailing, llistes de distribució)

| Ӧ General. Propietats generals del microsite |
|----------------------------------------------|
| 💵 🛛 🚁 Traduir 🔡 Guardar                      |
|                                              |
| General Campanya Serveis Oferts Aparença     |
| Llistats 🗹                                   |
| Agenda 🗷                                     |
| Faqs 🗹                                       |
| Contacte 🗹                                   |
| Enquestes 🗹                                  |
| Formularios QSSI                             |
| Mailing 🗹                                    |
| Ecistes de discribució en                    |

#### Captura de la Configuració Serveis Oferts

Són una sèrie de mòduls que ja estan fets i que estan totalment integrats a la imatge corporativa de la web. Més endavant s'explicarà cada mòdul amb detall

Per altre part trobam una altra pestanya anomenada *Aparença* que serveix

| O General. Propietats generals del microsite                           |
|------------------------------------------------------------------------|
| 🖙 🗟 🗙 Traduir 🗄 Guardar                                                |
|                                                                        |
| General         Campanya         Serveis Oferts         Aparença       |
| Tipus de Menú > Menú sense icones ▼                                    |
| Orientación del menú > Menú clàssic 🔻                                  |
| Visible el menú corporatiu? > 🔘 Sí 💿 No                                |
| Tema per defecte > tema2017 goib                                       |
| Fulla d`Estils > CSS Bàsic: Negre Blau Vermell Verd Groc Magenta       |
| CSS Propi (.css):<br>Seleccionar archivo Ningún archivo seleccionado - |
|                                                                        |

Captura de la Configuració Aparença

- **Tipus de Menú**: A seleccionar entre Sense Menú, Menú sense icones i Menú amb icones. Aquest és el menú jeràrquic d'estructuració general del Microsite.
- Orienació del menú: Menú clàssic(vertical), menú horitzontal.
- Visibilitat del menú corporatiu:

El Govern 👻 El president 🛛 Descobreix Balears 🛛 Sala de premsa 👻 Seu electrònica 🛛 Butlletí Oficial

- Tema per defecte: En aquesta opció es tria la plantilla visual del site.
- Fulla d'Estils: Podem triar entre un CSS bàsic (i predeterminat) i CSS Propi. El Bàsic dóna la possibilitat de prefixar colors als títols del Microsite (negre, blau, vermell, verd, groc i magenta).

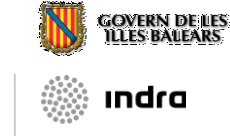

# 3.2.2. Capçalera/peu

| 🔘 Cap            | çalera/peu. Edició de la Capçalera i        | Peu del Microsite |                                           |
|------------------|---------------------------------------------|-------------------|-------------------------------------------|
|                  | 🗧 🗎 🕂 🕂 🕂 🕂 🕂 🕂 🕂                           |                   |                                           |
|                  |                                             |                   |                                           |
| Català           | Castellà Anglès Alemany                     | Francès           |                                           |
| Capçalera        |                                             |                   |                                           |
| Desitja tenir ca | pçalera en el microsite ? Si, per defecte 🕶 |                   | Lo .                                      |
| Visible          | Text                                        |                   | URL                                       |
| <b>V</b>         | Mapa                                        |                   | /mapa.do?mkey=M1304090851281734693800     |
|                  | FAQS                                        |                   | /faqs.do?mkey=M1304090851281734693800     |
| <b>V</b>         | Contacte                                    |                   | /contacto.do?mkey=M1304090851281734693800 |
| <b>V</b>         | Inscripció                                  |                   | contenido.do?idsite=4665&cont=55769       |
|                  |                                             |                   | 9                                         |
| Peu              |                                             |                   |                                           |
| Desitja tenir pe | eu en el microsite ? Si, per defecte 🕶      |                   |                                           |
| Visible          | Text                                        |                   | URL                                       |
|                  |                                             |                   | 4                                         |
|                  |                                             |                   | 9                                         |

Captura de la configuració de la Capçalera/Peu

Tant a la capçalera com al peu, es podrà disposar de fins a 5 enllaços, dels quals, 3 seran fixos. Actualment tant els apartats inserits en la capçalera, apareixen en un menú lateral del frontsite.

| ii)    | 🗶 5A JORNADA D'ADMINISTR                                                           |                           |
|--------|------------------------------------------------------------------------------------|---------------------------|
| ¶₿<br> | Inici > <u>Vicepresidència i Conselleria</u><br>> Direcció General de Desenvolupam | <b>Q</b> RECERCA AVANÇADA |
| Ŏ      | > 5a Jornada d'Administració electrò                                               | CATALÀ \                  |
| B      | 5a Jornada d'Administració ele                                                     | ACCESSIBILITAT            |
| /      | Presentació                                                                        |                           |
| 9      | Programa                                                                           | MAPA                      |
|        | Organització                                                                       | CONTACTE                  |
| \$     | Inscripció                                                                         | INSCRIPCIÓ                |
|        | Adreçat a                                                                          |                           |

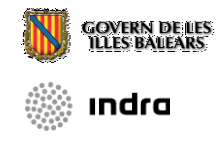

## 3.2.3. Llistats

Des de l'opció es podrà crear tipus de llistats, modificar les propietats dels ja existents i esborrar-los. A més, es disposarà d'un cercador que permetrà llistar els tipus de llistats, paginar-los, esborrar massivament ii, fins i tot, ordenar els elements per a facilitar la seva localització.

El manteniment posterior dels elements que formaran part d'aquests llistats s'efectuarà a l'opció de menú *edició recursos/llistats* (la tercera opció del menú general)

No es podrà esborrar llistats mentre hi hagi qualque element o component associat.

| Ӧ Llistats. Propietats del llista | ıt                                                                                                    |
|-----------------------------------|----------------------------------------------------------------------------------------------------|
| Guardar                           |                                                                                                    |
| Classe                            | Fitxa •                                                                                                    |
| Tipus de paginació                | per nombre de registres                                                                                       |
| Grandària de la pàgina            |                                                                                                    |
| Incloure cercador                 | © Sí ⊚ No                                                                                                    |
| Tipus d`Ordenació                 | Per camp ardre -                                                                                              |
| Classificació                     |                                                                                                    |
|                                   | Per a classificar un llistat seleccioni una categoria de la llista o bé escrigui una nova en la caixa de text |
| Català Castellà Anglès            | Alemany Francès                                                                                               |
| Nom:                              |                                                                                                    |
| URI:                              |                                                                                                    |

**Propietats dels Llistats** 

Propietats dels llistats:

• **Classe**: Aquest camp serveix per a especificar el funcionament dels llistats a la part pública. Segons la classe escollida apareixeran unes opcions o unes altres en la configuració de la llista. Existeixen 6 possibilitats: Fitxa, Enllaç, Llistat Documents, Connexió Externa, Galeria de fotos i Mapa.

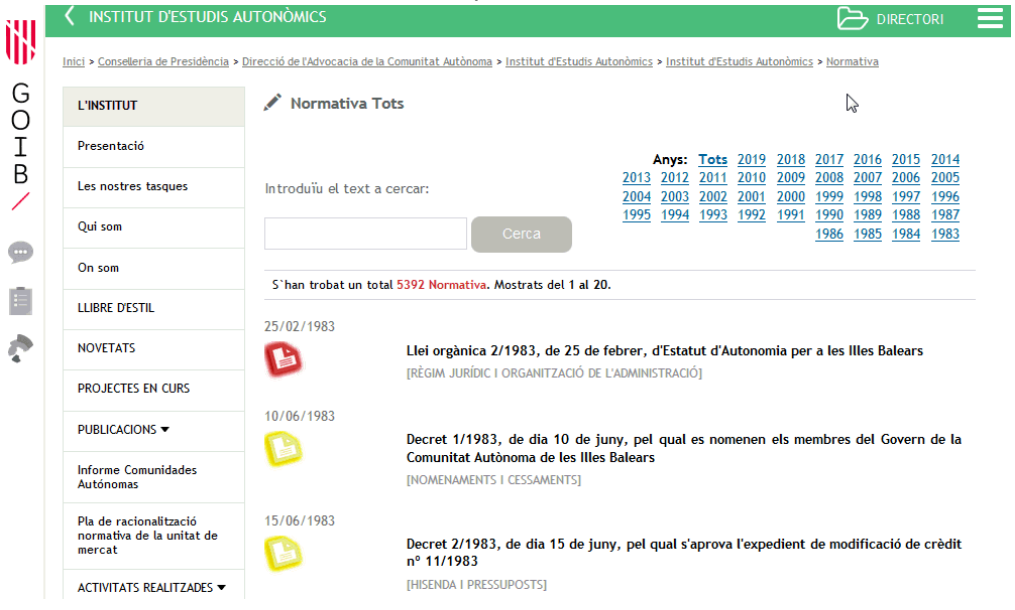

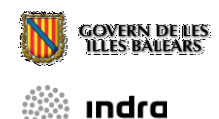

 Quan es selecciona Fitxa, al llistat de la part pública, els enllaços apuntaran a una nova pàgina que mostrarà la informació completa l'element.

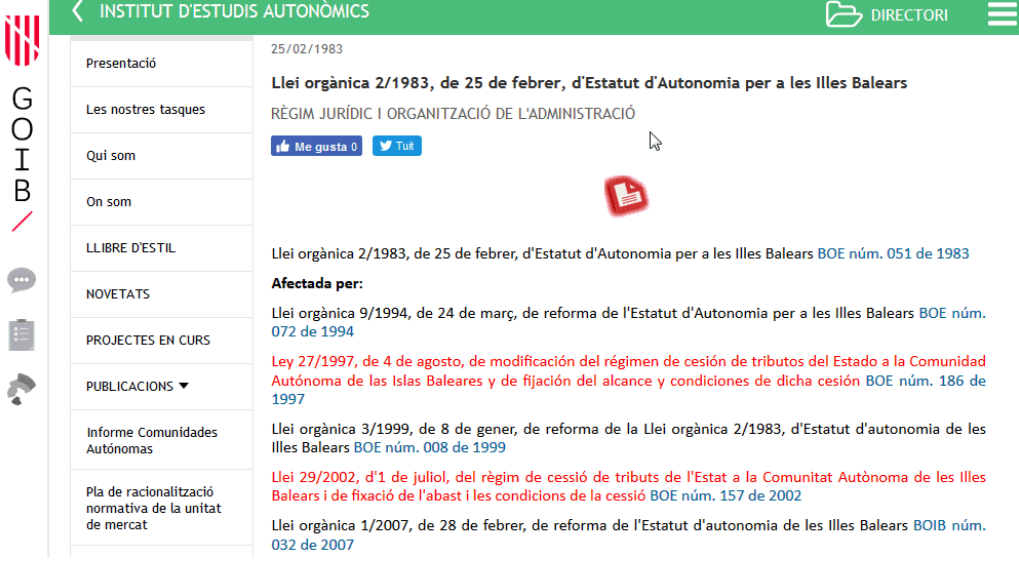

- Si es selecciona Enllaç, els enllaços del llistat de la part pública apuntarà directament a la URL que s'hagi associat al document.
- Si es selecciona Llistat Documents, els enllaços dels elements apuntaran directament al document que s'hagi associat.
- Si es selecciona Connexió Externa s'haurà de posar la URL externa per a que es vegi al Microsite (es pot representar qualsevol pàgina incloent amb base de dades) i es dóna la possibilitat de poder classificar la connexió.

| Ӧ Llistats. Propiedades del listado                                                                          |
|----------------------------------------------------------------------------------------------------|
| ( GUARDAR)                                                                                                   |
| Classe Conexió externa                                                                                       |
| URL                                                                                                    |
| Classificació                                                                                                |
| Para clasificar un listado seleccione una categoría de la lista o bien escriba una nueva en la caja de texto |
| Català <u>Castellà</u> <u>Anglès</u> <u>Alemany</u>                                                          |
| Nom: Finalitzats                                                                                             |

• Si es selecciona Galeria de fotos, es mostraran les fotos i en prémer sobre una d'elles s'ampliarà, amb la seva descripció.

|                                                                 |                                                                                                    | G         |
|-----------------------------------------------------------------|----------------------------------------------------------------------------------------------------|-----------|
| EINES DE GESTIÓ DE LES N                                        | OSTRES WEBS                                                                                                    |           |
| Inici > <u>Vicepresidència i Conselleria d'Innovac</u>          | ió, Recerca i Turisme > Direcció General de Desenvolupament Tecnológic > Eines de gestió de les nostres Webs > fotos | B         |
| Cerqueu Q                                                       | 🖋 fotos                                                                                                    | 0         |
| Aplicacions •                                                   | S' han trobat un total 5 fotos. Mostrats del 1 al 5.                                                                 |           |
| Peticions de publicació de<br>continguts.                       |                                                                                                    |           |
| Instruccions per peticions d'inserció<br>d'informació en la Web |                                                                                                    |           |
| Plantilles model per a la publicació en<br>la Web               |                                                                                                    |           |
| Accés a les aplicacions 🔻                                       |                                                                                                    |           |
| Formació i incidències 🔻                                        |                                                                                                    |           |
| exemples recursos                                               |                                                                                                    |           |
| agenda                                                          | - 1 a 5 de 5 -                                                                                                    | Note 1006 |

• Si es selecciona Mapa, en el llistat apareixerà un mapa en el qual cada ubicació marcada correspondrà a un element de la llista.

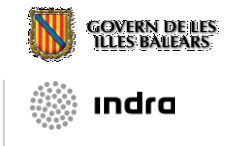

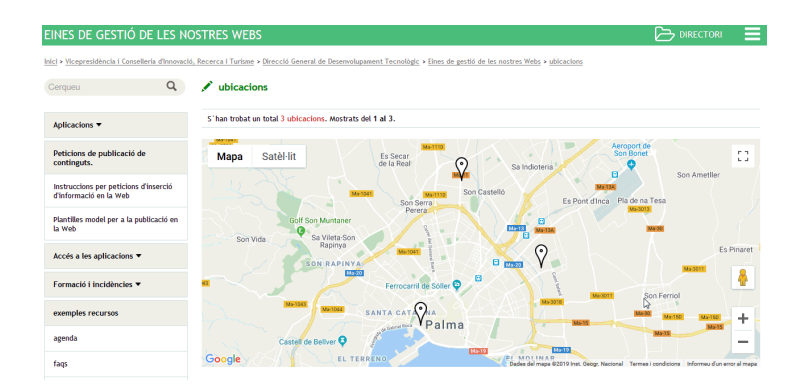

### Propietats dels Llistats usant Connexió Externa

- **Tipus de paginació**: Existeixen dues possibilitats: paginar els elements de forma normal (segons l'ordenació que es decideixi) o paginar els elements agrupats per anys.
- **Grandària de la pàgina**: Indica el número d'elements que es visualitzarà en el cas que s'hagi de paginar llistats. En el cas d'usar la paginació anual, no es tindrà en compte aquest número i es mostrarà tots els elements de l'any.
- **Incloure Cercador**: Opcionalment es podrà incloure una petita caixa de text al Microsite per a cercar elements d'un llistat.
- **Tipus d'ordenació**: Serveix per a indicar el criteri pel que s'ordenaran els elements d'un llistat. Les opcions disponibles són: *per camp ordre* (ascendent), *per camp publicació ascendent*, *per camp publicació descendent*, *per títol* (ascendent).
- Classificació: Permet classificar els elements dels llistats
- Nom: El títol del llistat en cuestión.
- URI: La URI específica per accedir al llistat.

## 3.2.4. Components

Un component és un petit mòdul que podrà ser insertat dins una pàgina de contingut. Els components que es poden personalitzar dins aquesta opció de menú estan associats exclusivament als llistats. Si no hi ha llistats, no haurà components.

Realment, es pot dir que un component és una forma de veure un llistat dins d'una pàgina de contingut.

És força important dir que un component, per si sol, no és res. Necessita estar insertat dins d'una pàgina de contingut.

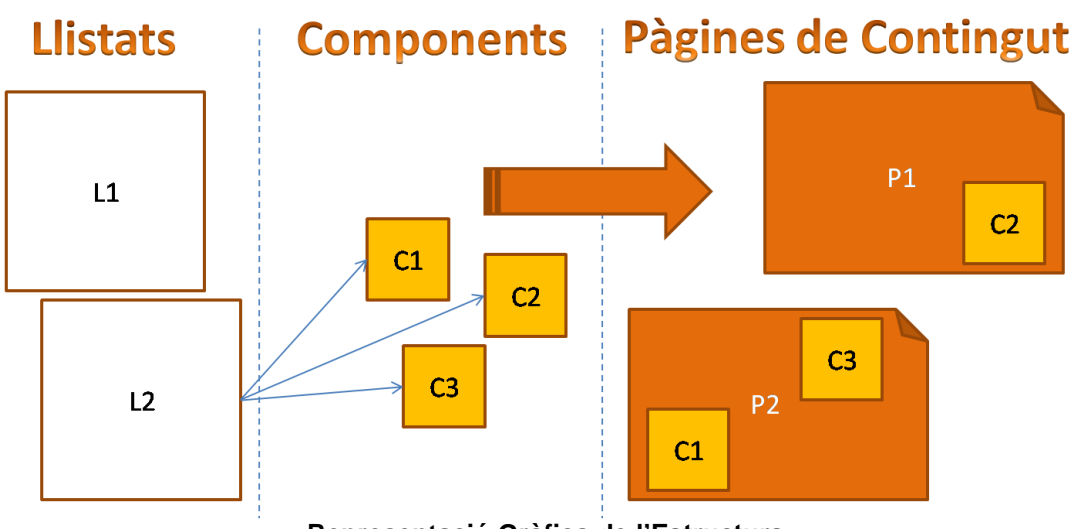

Representació Gràfica de l'Estructura

| Components. Propiedades del componente |                                        |                                        |  |  |
|----------------------------------------|----------------------------------------|----------------------------------------|--|--|
| 📭   🚖 Traduir   🔚 Guardar              | ]                                      |                                        |  |  |
| Nom del component                      | Noticies                               |                                        |  |  |
| Tipus d`Element                        | Noticies -                             |                                        |  |  |
| Tipus d`Ordenació                      | Per camp ordre 🗸                       | Nombre màxim d'Elements 5              |  |  |
| Veure solament la imatge               | Sí@ No                                 | Pintar files parells/imparells 💿 Si No |  |  |
| Visualització                          | Llistat 🗸                              |                                        |  |  |
| Imatge Bullet                          | Navega No s'ha seleccionat cap fitxer. |                                        |  |  |
| Català <u>Castellà</u> <u>Anglès</u>   | Aemany Francès                         |                                        |  |  |
| Títol del component:                   | Noticies                               |                                        |  |  |

Captura de les Propietats del Component

Propietats dels components:

- Nom del component: És el nom que s'usarà a la pàgina de continguts. És una propietat d'ús intern de l'aplicació ja que mai s'utilitza per a la part visible del Microsite (part pública).
- Tipus d'Element: Aquí es seleccionarà a quin llistat està associat el component.
- **Tipus d'Ordenació**: Ordenació que seguiran els elements del llistat. És independent del que s'hagi posat a les propietats del llistat.
- Veure solament la imatge: Es pot indicar que el llistat públic únicament mostri l'imatge associada a cada element.
- Visualització: Configura com es visualitza el component :

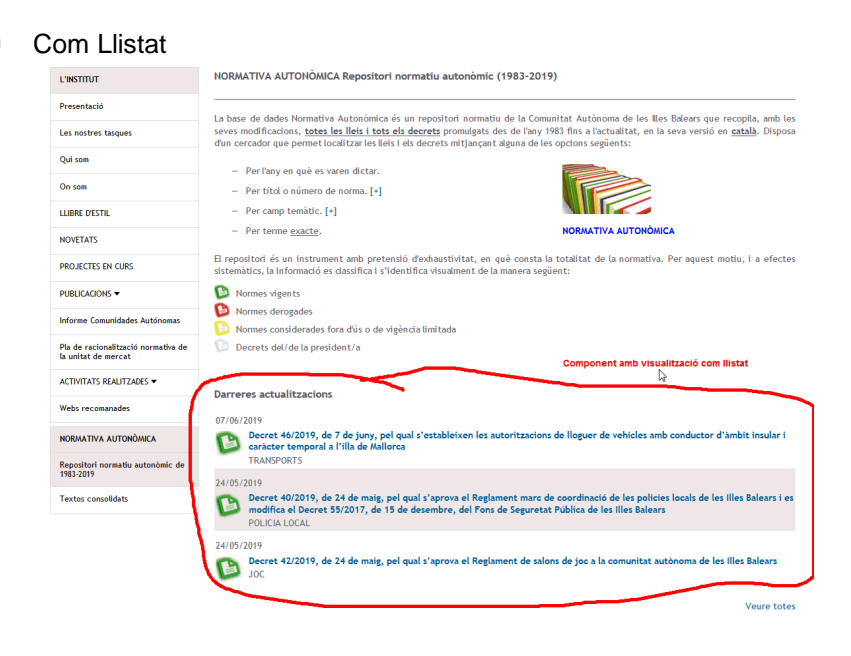

Com botó

ındra

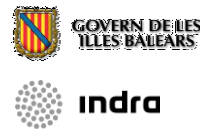

| ici > <u>Vicepresidència i Cons</u>                   | eleria d'Innovació | <ol> <li>Recerca i Turisme &gt; Direcció General de Desenvolupar</li> </ol> | ent Tecnologic » <u>Eines de gestió de les nostres Webs</u> » component » Componet: visualització botó |  |
|-------------------------------------------------------|--------------------|-----------------------------------------------------------------------------|----------------------------------------------------------------------------------------------------|--|
| serqueu                                               | 4                  | ENLLAÇOS                                                                    |                                                                                                    |  |
| Aplicacions 🔻                                         | ß                  | ulb                                                                         | -                                                                                                    |  |
| Peticions de publicació<br>continguts.                | de                 | CalD                                                                        |                                                                                                    |  |
| Instruccions per peticio<br>d'inserció d'informació e | ons<br>en la Web   |                                                                             |                                                                                                    |  |
| Plantilles model per a la<br>en la Web                | publicació         |                                                                             |                                                                                                    |  |

- **Imatge Bullet**: Si s'introdueix una imatge, s'usarà com a vinyeta dels elements seleccionats.
- Nombre màxim d'Elements: És un número que indicarà la quantitat d'elements que es mostren en el llistat. Hi ha que puntualitzar que els components no disposen de paginació.
- **Pintar files parells/imparells**: Es pot indicar si es vol que s'alternin colors entre fileres o no.

## 3.2.5. Pàgina d'Inici

Per aquesta opció es podrà seleccionar com serà la pàgina d'inici del Microsite. Les 2 opcions disponibles són:

- Pàgina per defecte proporcionada per l'eina: És una plantilla proporcionada per defecte per l'aplicació. Es visualitzarà el component de notícies, d'agenda i del banner (sempre i quan estigui habilitat aquest servei).
- Escollir una pàgina de contingut del propi Microsite: En aquesta opció, l'usuari podrá. triar una de les pàgines del propi Microsite.

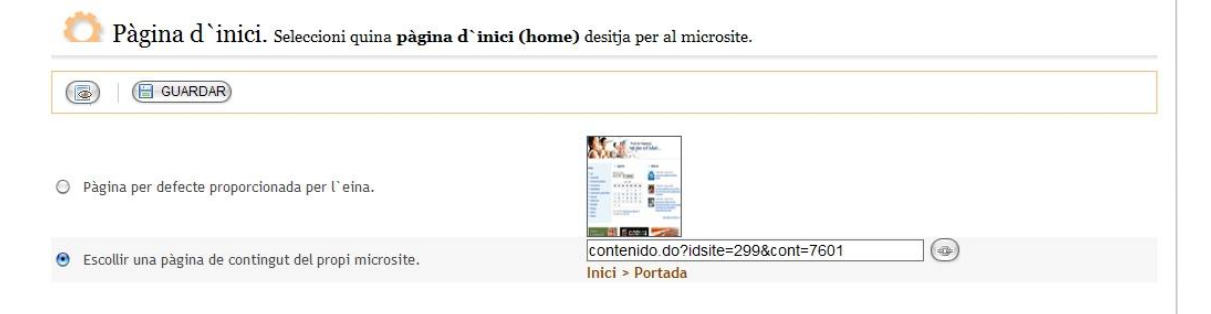

Captura de la Pàgina d'Inici

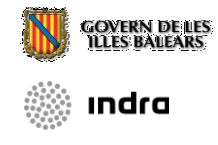

# 3.3. Àrbre de Continguts

## 3.3.1. Àrbre de Menú

L'àrbre de continguts és la part central de l'aplicació. Ens permetrà gestionar el menú que apareixerà al Microsite (a la part esquerra de la pantalla), de forma que podrem crear noves entrades de menú i pàgines de contingut.

L'àrbre de menú té el següent aspecte:

| 陀 Arbre d | M Arbre de continguts. Edició del menú i els continguts de la web |  |  |  |  |  |  |
|-----------|-------------------------------------------------------------------|--|--|--|--|--|--|
|           |                                                                   |  |  |  |  |  |  |
| ۰         | 📴 🏼 5a Jornada d'Administració electrònica                        |  |  |  |  |  |  |
|           | IIII Presentació                                                  |  |  |  |  |  |  |
| ۲         | 🛄 Programa 🕜 🚼 🗃 🗟                                                |  |  |  |  |  |  |
|           | 🦾 📊 Organització                                                  |  |  |  |  |  |  |
|           | Inscripció                                                        |  |  |  |  |  |  |
| ٠         | 🛄 Adreçat a                                                       |  |  |  |  |  |  |
| ٢         | 🦾 📊 Com arribar                                                   |  |  |  |  |  |  |
| ۲         | 📔 Ponències                                                       |  |  |  |  |  |  |
| ۲         | Presentacions                                                     |  |  |  |  |  |  |

#### Jerarquia de l'àrbre de continguts

Per aquest àrbre jeràrquic de continguts disposam de carpetes (de color vermell a l'imatge o el que es diu *Administració Digital*), subcarpetes (de color groc o el que es diu per exemple *Pla d'Acció*) i pàgines de continguts (de color blau o el que es diu per exemple *Presentació del Pla d'Acció*).

Una carpeta pot contenir infinites subcarpetes com cada subcarpeta pot tenir infinits continguts. El nivell final de l'àrbre el trobam a la pàgina de continguts (no pot contenir cap element).

No és necessari establir l'ordre en que hi aniran els elements ja que l'aplicació ho fa

automàticament encara que podem arrastrar 🔝 les carpetes per fer-ho. Per fer visible 🔎

o invisible una carpeta o pàgina de continguts basta amb pitjar el botó amb forma d'ull. A la part superior podem veure també una barra amb tres botons que ens permeten fer el següent:

- Crear nova carpeta.
  - Previsualitzar l'àrbre de menú.

Guardar els canvis fets a l'àrbre jeràrquic.

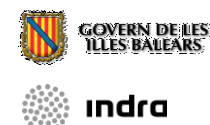

És molt important un cop acabada una operació de ordenament guardar els canvis mitjançant

el botó Guardar de la barra superior ja que en cas contrari es perdrà totes les accions fetes prèviament.

| nt Arbre de continguts. Edició del menú i els continguts de la web                                                                                                    |                   |                       |                                        |      |  |
|----------------------------------------------------------------------------------------------------|-------------------|-----------------------|----------------------------------------|------|--|
|                                                                                                    | Crear menú        | @ 5(@ No.             |                                        | Ç₽   |  |
|                                                                                                    | lcona >           | Navega.               | . No s'ha seleccionat cap fitxer.      |      |  |
| <ul> <li>Image: A state of the state of the state of</li></ul> | Nom per al menú > | Nota: grano<br>Català | lària òptima inferior a (32x32) píxels |      |  |
|                                                                                                    |                   | Castellà<br>Anglès    |                                        | - 11 |  |
|                                                                                                    |                   | Alemany               |                                        |      |  |
|                                                                                                    |                   | Frances               |                                        |      |  |
| • •                                                                                                    |                   | 📔 Crea                | Tancar                                 |      |  |
| * E                                                                                                    |                   |                       |                                        | - 1  |  |
|                                                                                                    | 0                 |                       |                                        |      |  |

Creació del menú

Per crear un menú haurem de omplir una sèrie de camps con són l'estat de visibilitat, si conté imatge a nivell de menú (sortirà una icona associada a l'entrada del menú esquerra del Microsite) i el títol en els quatre idiomes habituals.

## 3.3.1.1. Carpetes

Quan passem el ratolí per damunt d'una filera del tipus carpeta, apareixerà un menú flotant contextual amb una sèrie de botons que ens permetran fer les següent operacions:

|  | Administració Digital |  |  |  | D |
|--|-----------------------|--|--|--|---|
|--|-----------------------|--|--|--|---|

**Editar**: Permet modificar una icona de la carpeta i dels textos del menú als diferents idiomes. Si posam una icona, la imatge de la carpeta vermella quedarà substituïda per aquesta altra.

- **Nou Menú**: Permet crear una subcarpeta que quedarà penjada d'aquesta carpeta.
- Nou Contingut: Permet crear una nova pàgina de continguts que quedarà penjada a la carpeta.
- Moure: Permet arrastrant i amollant a una altra carpeta de l'àrbre (ha de ser del mateix nivell) una nova ordenació de les subcarpetes i pàgines de continguts associats a aquesta nova carpeta moguda.
- **Esborrar**: Permet esborrar la carpeta si no té subcarpetes i pàgines de continguts associats.

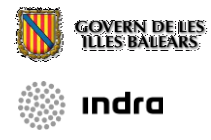

#### 3.3.1.2. Subcarpetes

Quan passem el ratolí per damunt d'una filera del tipus subcarpeta, apareixerà un menú flotant contextual amb una sèrie de botons que ens permetran fer les següent operacions:

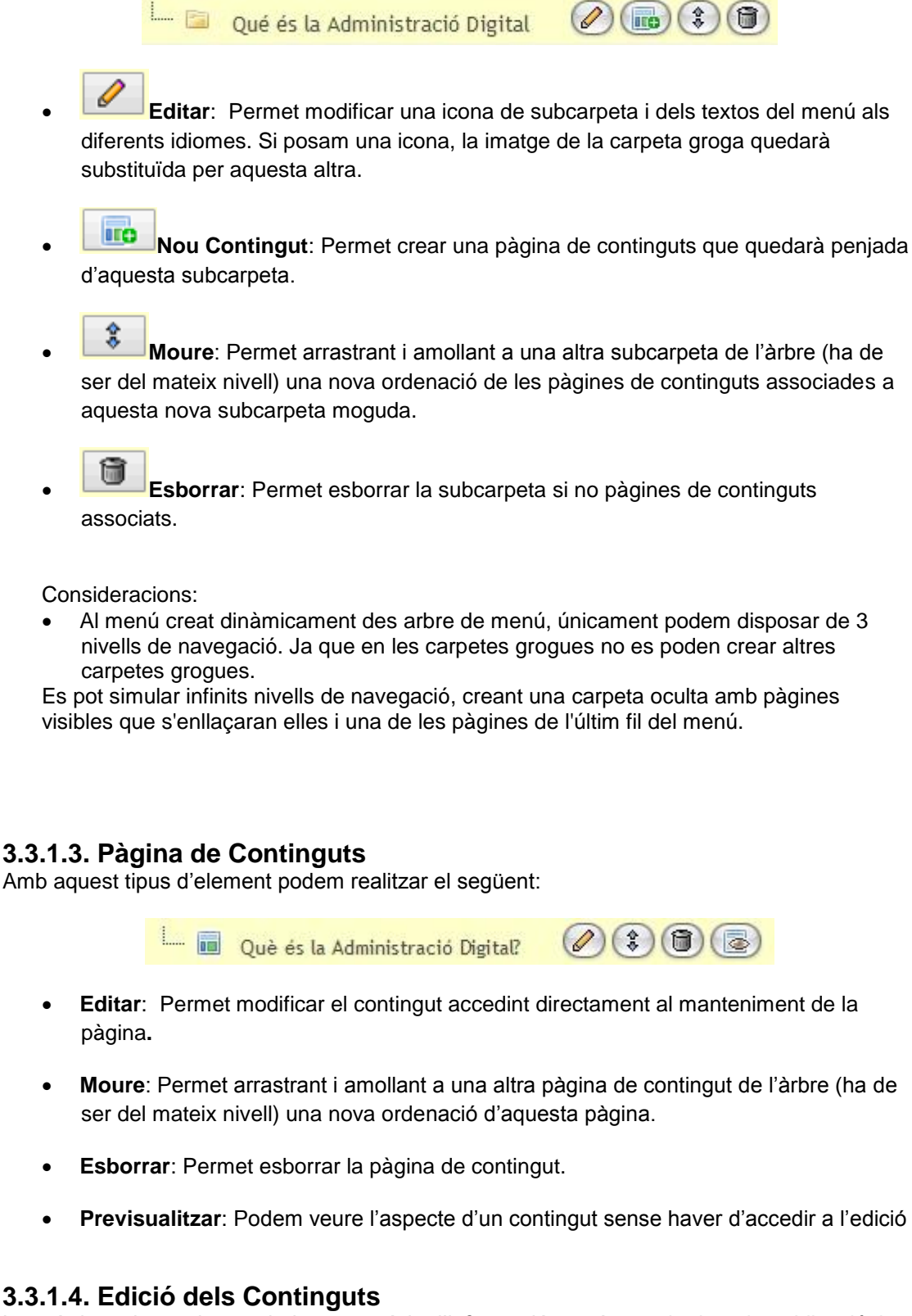

Les pàgines de continguts tindran una sèrie d'informació comú, com la data de publicació, la data de caducitat, la visibilitat, l'ordre, el títol, la URL i la pàgina pública (que és la consola d'edició dels continguts visibles des d'Internet).

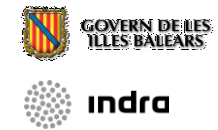

A més a més de la informació comú que no dependrà de l'idioma hi haurà informació de la pàgina de contingut que si serà depenent de l'idioma com el títol, contingut i URL indicativa. El camp data de publicació ha de ser obligatori.

El camp contingut, depenent de l'idioma s'omplirà utilitzant un editor extern WYSIWYG (What You See Is What You Get), el qual permetrà afegir continguts a nivell HTML si es desitja. L'usuari podrà usar imatges i documents pujats per la pròpia eina (en aquest cas no es necessari usar els arxius prèviament pujats al punt següent del manual *Arxius Comuns*).

| J I IIIO 📉 Iraduir 💾 G                               | Guardar                                                                                                    |
|------------------------------------------------------|----------------------------------------------------------------------------------------------------|
| Data de Publicació                                   | ació 09/04/2013 00:00 Data de Caducitat                                                                                                    |
| Visible                                              | ible ⊚ Sí ⊚ No Ordre 1                                                                                                    |
| Català <u>Castellà</u> <u>Anglès</u>                 | Aemany Francès                                                                                                    |
| Títol :                                              | tol: Presentació                                                                                                    |
| URL:                                                 | IRL:                                                                                                    |
| URI:                                                 | JRI: presentacio                                                                                                    |
| Pàgina PÚBLICA<br>Continguts visibles des d'Internet | ICA 🗋 🔄 🔄 🖼 📓 B I 🖳 S 🗮 🗄 Formats - Títol -                                                                                                    |
|                                                      | ਡ 🗶 🗅 🛍 🖽 🖽 🖅 🖅 🖅 🦘 🛷 🔗 🗶 🖾 🖪                                                                                                    |
|                                                      | $\blacksquare \cdot \land \bullet \bullet \bullet \bullet \bullet \bullet \bullet \bullet \bullet \bullet \bullet \bullet \bullet \bullet \bullet \bullet \bullet \bullet$                                                                                                    |
|                                                      | L'Administració Electrònica s'enten com l'ús de les tecnologies de la informació i<br>de la comunicació (TIC) en les administracions públiques, combinat amb canvis<br>organitzatius i noves aptituds, amb la finalitat de millorar els serveis públics i els<br>processos democràtics i reforçar el suport a les polítiques públiques.<br>D'aquesta definició es deriva la idea clau sobre l'administració electrònica: no es tracta simplement de dur les TIC a<br>l'administrativa, sinó que constitueix un element fonamental en els processos de modernització<br>administrativa dins dels quals se emmarca i que haurà de dur a la millora i simplificació dels serveis.                                                                                                    |
|                                                      | <ul> <li>Les oficines tradicionals, convertin els processos de us des relacions externes, habilitar un canal telemàtic (o via electrònica) com un nou mitjà per a la relació amb el ciutadà i empreses.</li> <li>Aquest canal telemàtic incrementa la qualitat de les relacions i millora el servei al Ciutadà, ja que té les següents qualitats:</li> </ul>                                                                                                    |
|                                                      | Les oficines tradicionals, convertin els processos de una seva dentronics, amb la finalitat de crear una oficines tradicionals, convertin els processos en paper en processos delectrònics, amb la finalitat de crear una oficina sense papers, i, des d'una perspectiva de les relacions externes, habilitar un canal telemàtic (o via electrònica) com un nou mitjà per a la relació amb el ciutadà i empreses.  Aquest canal telemàtic incrementa la qualitat de les relacions i millora el servei al Ciutadà, ja que té les següents qualitats:  h1  identificationes de contractiones de contractio |
|                                                      | Les officines tradicionais, convertint des processos en paper en processos derichonis, annual la finalitat de crear una oficina sense papers, i, des d'una perspectiva de les relacions externes, habilitar un canal telemàtic (o via electrònica) com un nou mitjà per a la relació amb el ciutadà i empreses.<br>Aquest canal telemàtic incrementa la qualitat de les relacions i millora el servei al Ciutadà, ja que té les següents qualitats:                                                                                                    |
| xius disponibles                                     | I Pullimist de activities per calif, des de es does ressants de restance de activities, and la finalitat de crear una oficines tradicionals, convertin els processos sos en paper en processos de activities, amb la finalitat de crear una oficina sense papers, i, des d'una perspectiva de les relacions externes, habilitar un canal telemàtic (o via electrònica) com un nou mitjà per a la relació amb el ciutadà i empreses. Aquest canal telemàtic incrementa la qualitat de les relacions i millora el servei al Ciutadà, ja que té les següents qualitats: h1 Si desitges treballar amb una versió PROTOTIPUS prem el següent botó:                                                                                                    |

L'editor conté una sèrie de botons amb les opcions més habituals i extenses per qualsevol editor de textos o de contingut HTML.

| Ľ  | 5 | ۰. |            |   | В         | Ι | U | <del>S</del> | E        | ≣  | ∃ | Form | nats 🕶 | Títol | • |
|----|---|----|------------|---|-----------|---|---|--------------|----------|----|---|------|--------|-------|---|
| ж  | Ъ | Ê, | H          | Ξ |           | ₫ |   | •            | <b>e</b> | P  | 3 |      | ę.     | в     |   |
| ≣▼ | A | •  | <u>A</u> . | - | <u></u> × | × | ײ | Ω            | Þ        | 23 |   |      |        |       |   |

A l'editor s'ha afegit una sèrie de botons que tenen una estreta relació amb la gestió del Microsite. Aquests són:

- Insertar arxiu: Aquesta opció obrirà una finestra emergent amb els arxius pujats al servidor. Mostrarà tan els pujats a Arxius Comins com els del propi contingut i afegirà a l'editor de contingut una icona, el nom de l'arxiu i una URL.
- Icones d'arxius: Serveix per a insertar les icones més comuns de tipus d'arxiu.

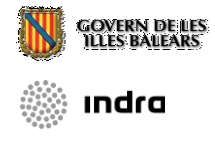

#### Insertar Icona de Arxiu:

| W |   | E |
|---|---|---|
| 7 | ą | ē |
| Ø | Ĩ | D |
| Þ |   |   |

Insertar components: Aquesta opció obrirà una finestra emergent amb els components que es poden insertar a la pàgina.

| Insertar componente                                                                                                    | F          | Component de tipus Agenda   |
|----------------------------------------------------------------------------------------------------|------------|-----------------------------|
| <ul> <li>Noticies</li> <li>➡ Enllaços</li> <li>☑ Agenda</li> </ul>                                                                                                    | <b>₹</b> 3 | Component de tipus llistat  |
| <ul> <li>Preguntes sobre la web del govern i microsites</li> <li>Enquesta de opinió eines de gestió de la CAIB</li> <li>Preguntes sobre la web del govern, intranet, web de administracions digitals y sede electrónica</li> <li>Preguntas de la sede electrónica e intranet</li> <li>Preguntes de microsites i altres eines corporatives del govern</li> </ul> |            | Component de tipus enqüesta |

Resultat de inserir els diferents components:

| 🖾 Agenda                                                                                                    | 🛃 Ilistat                                                                                                    | anqüesta                                                                                                    |
|----------------------------------------------------------------------------------------------------|----------------------------------------------------------------------------------------------------|----------------------------------------------------------------------------------------------------|
| JUN 2019         JUN           DL         DM         DC         DJ         DV         DS         DG           1         2                                                                                                    | Darreres actualitzacions<br>07/06/2019<br>Decret 46/2019, de 7 de juny, pel qual<br>s'estableixen les autoritzacions de lloguer de<br>vehicles amb conductor d'àmbit insular i<br>caràcter temporal a l'illa de Mallorca<br>TRANSPORTS                                                                                                    | Marca lo que consideres correcto: El roisac<br>gestiona la información en<br>in http://www.calb.es (web del govern)<br>intranet corporativa (https://intranet.calb.es)<br>Porta del personal de la CAIB (http://portaldelpersonal.calb.es)<br>Sede electrónica                                                                                                    |
| 3         4         5         6         7         8         9           10         11         12         13         14         15         16           17         18         19         20         21         22         23           24         25         26         27         28         29         30 | 24/05/2019         Decret 40/2019, de 24 de maig, pel qual<br>s'aprova el Reglament marc de coordinació de<br>les policies liçuals de les Illes Balears i es<br>modifica el Decret 55/2017, de 15 de<br>desembre, del Fons de Seguretat Pública de<br>les Illes Balears<br>POLICIA LOCAL         24/05/2019         Decret 42/2019, de 24 de maig, pel qual<br>s'aprova el Reglament de salons de joc a la<br>comunitat autonoma de les Illes Balears<br>JOC | Microstes del Govern   Encuentra la siguiente información:     Indica la extensión de Andreu Font Biblioni:     Indicamé las uris pública, interna, del portal multiadministrativo y de la sede electrònica para acceder a la web de la Officina de Defensa dels Drets del Menor (ODDM)     Localizame la URL en la que puedo realizar el procedimiento para obtener la Licencia de pesca maritima deportiva |

• **Insertar plantilla**: Aquesta opció obrirà una finestra emergent amb plantilles (o trossos d'HTML) que es poden insertar a la pàgina.

En el cas que omplim el camp URL, l'editor no tindrà cap tipus d'influència a la pàgina ja que el que es farà, serà una redirecció cap al lloc a on li hem apuntat al camp URL.

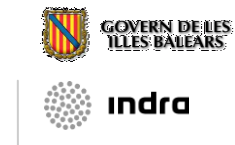

| 附 Editar Pàgina. Edició d`una pàgina de continguts  |                                        |  |  |  |  |
|-----------------------------------------------------|----------------------------------------|--|--|--|--|
| 📭   📷 📩 Traduir 🗎 Guardar 🍞                         |                                        |  |  |  |  |
| Data de Publicació 30/04/2013 00:00                 | Data de Caducitat                      |  |  |  |  |
| Visible 💿 Sí 💿 No 💦                                 | Ordre 8                                |  |  |  |  |
| Català <u>Castellà</u> <u>Anglès</u> <u>Alemany</u> | Francès                                |  |  |  |  |
| Títol : Presentacions                               |                                        |  |  |  |  |
| URL: contenido.do?i                                 | dsite=4665&cont=55762                  |  |  |  |  |
| URI: presentacions-                                 | 56274                                  |  |  |  |  |
| 5a Jornada d'Ac                                     | dministració electrònica > Presentació |  |  |  |  |
| Ha introduït un<br>elimini la URL.                  | a URL, per a tornar a veure l`editor   |  |  |  |  |

A la part inferior de la pàgina trobam una barra de botons per poder pujar arxius. Arxius disponibles

| *        | <b>1</b>                |           |                                             |
|----------|-------------------------|-----------|---------------------------------------------|
| Tipus    | Nom                     | Grandària | URL                                         |
| <b>X</b> | EstructuraWebGovern.pdf | 240 Kb    | archivopub.do?ctrl=MCRST157ZI67255&id=67255 |

Com s'ha comentat anteriorment es poden pujar els documents i les imatges que es vulguin. Tot el que es pugi aquí només serà visible per aquesta pàgina de continguts (per exemple, no es podrà usar una imatge a una altra pàgina de continguts si ha estat pujada des d'una altra). Aquesta és la única diferencia a l'ús de *Arxius Comuns*.

El funcionament de la botonera de la barra és veu al següent punt, *Arxius Comuns*. Al final de la consola d'edició trobam un botó que ens convida a usar una versió prototipada del que s'està editant. Un cop pitjat el botó s'habiliten 3 nous botons i una altra consola d'edició.

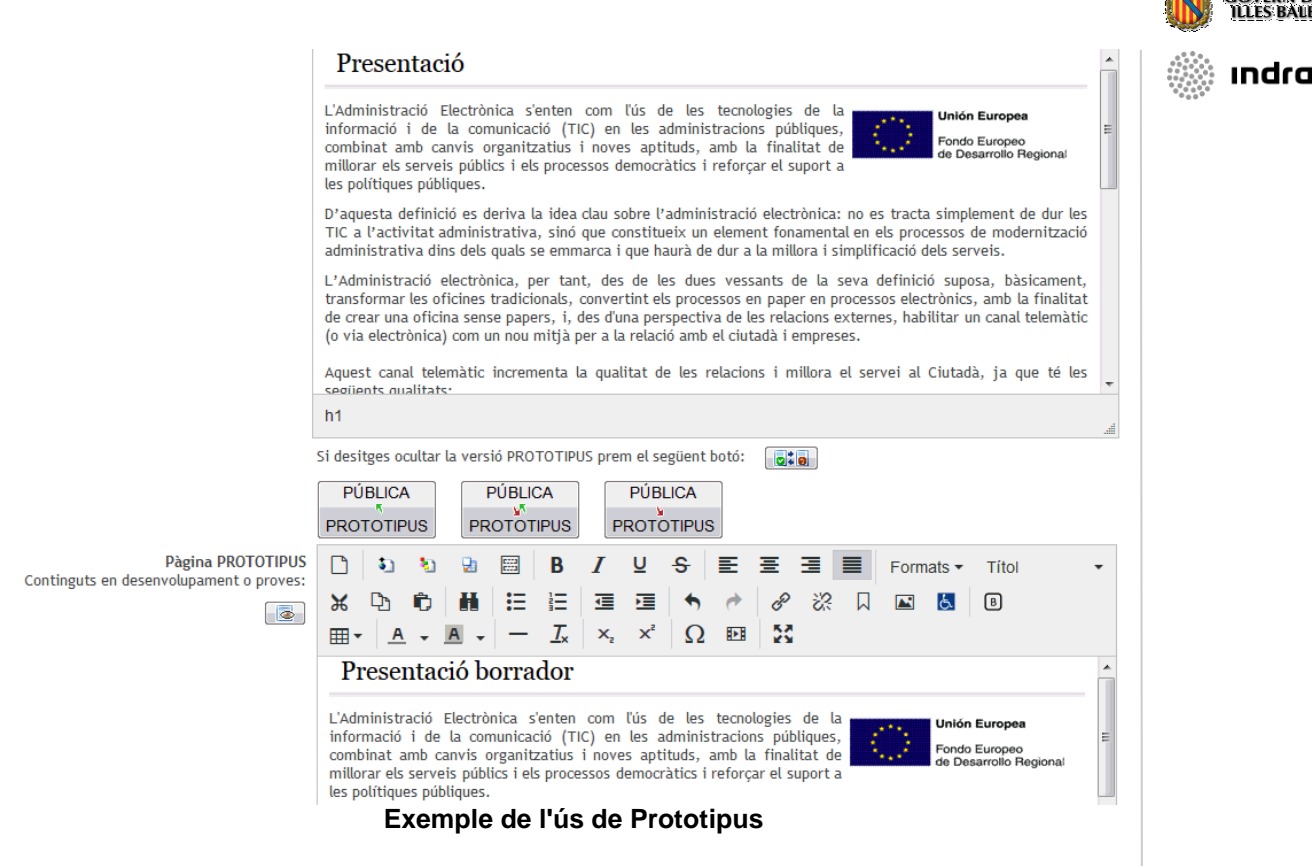

Els nous botons tenen la propietat de copiar tot el contingut dels editors, tan en direcció editor públic cap a l'editor prototipat com de l'editor prototipat cap a l'editor públic o viceversa. La raó de ser d'aquesta opció és la de poder veure d'una manera fidedigna el que s'ha editat sense haver de publicar-ho prèviament.

| Català | Castellà | Anglès | Alemany |
|--------|----------|--------|---------|

Es recorda que cada cop que es canviï la pestanya idioma s'han de guardar prèviament les modificacions fetes o en cas contrari es perdran tots els canvis editats.

### 3.3.2. Arxius Comuns

Amb aquesta opció de menú l'usuari podrà gestionar els arxius comuns a tot el Microsite.

| TAN A | Arxius comuns                  |           |                                             |  |  |
|-------|--------------------------------|-----------|---------------------------------------------|--|--|
|       |                                |           |                                             |  |  |
| Tipus | Nomeni                         | Grandària | URL                                         |  |  |
| 1     | Noticia_20070101_DM.pdf        | 75 Kb     | archivopub.do?ctrl=MCRST241ZI33305&id=33305 |  |  |
| -     | Noticia_20070110_CincoDias.pdf | 15 Kb     | archivopub.do?ctrl=MCRST241ZI33310&id=33310 |  |  |
| -     | Noticia_20070110_EP.pdf        | 19 Kb     | archivopub.do?ctrl=MCRST241ZI33313&id=33313 |  |  |
| 1     | Noticia_20070110_Econ.pdf      | 30 Kb     | archivopub.do?ctrl=MCRST241ZI33312&id=33312 |  |  |
| -     | Noticia_20070110_Finanzas.pdf  | 67 Kb     | archivopub.do?ctrl=MCRST241ZI33337&id=33337 |  |  |
| 1     | Noticia_20070110_Fuerte.pdf    | 232 Kb    | archivopub.do?ctrl=MCRST241ZI33327&id=33327 |  |  |
| -     | Noticia_20070110_Hispa.pdf     | 47 Kb     | archivopub.do?ctrl=MCRST241ZI33336&id=33336 |  |  |
| 1     | Noticia_20070110_MBursa.pdf    | 3 Kb      | archivopub.do?ctrl=MCRST241ZI33322&id=33322 |  |  |
| -     | Noticia_20070110_Terra.pdf     | 20 Kb     | archivopub.do?ctrl=MCRST241ZI33317&id=33317 |  |  |

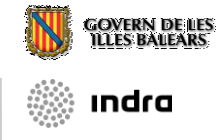

El funcionament dels botons són:

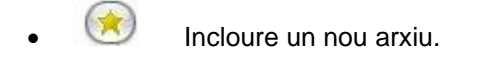

- Edició (modificació) d'arxiu.
- Visualitzar.
- 🗐 Eliminar arxiu.

#### Edició (modificació) d'arxiu

Amb aquesta opció s'evita haver de modificar les referències de l'arxiu original a cada pàgina de continguts ja que la referència seguirà sent la mateixa.

| A la  | arxius comuns          |                        |                           |                              |                 |
|-------|------------------------|------------------------|---------------------------|------------------------------|-----------------|
| ۸     |                        |                        |                           |                              |                 |
| Tipus | Nomeni                 |                        | Grandària                 | URL                          | _               |
| 2     | Noticia_20070101_DM.   | Modificar un ar        | xiu                       |                              | d=33305         |
| -     | Noticia_20070110_Cinc  | Va a modificar el segi | ient arxiu : Noticia_2007 | 0101_DM.pdf.                 | d=33310         |
| 1     | Noticia_20070110_EP.p  |                        |                           | Examinar                     | d=33313         |
| 2     | Noticia_20070110_Ecor  |                        | ( GUARDAR)                | (*)                          | d=33312         |
| *     | Noticia_20070110_Finar | nzas.pdf               | 67 Kb                     | archivopub.do?ctrl=MCRST241Z | 133337&id=33337 |
| 1     | Noticia_20070110_Fuert | te.pdf                 | 232 Kb                    | archivopub.do?ctrl=MCRST241Z | 33327&id=33327  |
| -     | Noticia_20070110_Hispa | a.pdf                  | 47 Kb                     | archivopub.do?ctrl=MCRST241Z | 33336&id=33336  |

La recomanació és emprar com arxius comuns aquells fitxers que hagin de ser usats en diverses pàgines. S'ha de tenir en compte que si s'ha d'eliminar, s'haurà de revisar tot el microsite ja que pot estar inclòs en qualsevol contingut.

## 3.4. Edició Recursos

## 3.4.1. Llistats

Aquesta opció de l'aplicació serveix para mantenir els elements dels llistats que prèviament s'han de crear amb les opcions de configuració (veure punt 3.2.4.).

En una primera pantalla apareixeran tots els llistats creats. Per a entrar al manteniment d'aquests elements amb seleccionar el llistat ens serà suficient i pitjar el botó d'editar, o fent doble clic directament.

Una cop s'hagi efectuat l'operació s'entrarà al manteniment dels elements del llistat seleccionat.

| laisia > Edialán rogurana > Listadan > Animala                                                                                                    |                                                                                                    |                                                                                                    |                                                                         |                                                                                                    | <b>**</b>       | v.      |
|----------------------------------------------------------------------------------------------------|----------------------------------------------------------------------------------------------------|----------------------------------------------------------------------------------------------------|-------------------------------------------------------------------------|----------------------------------------------------------------------------------------------------|-----------------|---------|
| Animals. Listado y mantenim                                                                                                    | iento de los elementos                                                                                        |                                                                                                    |                                                                         |                                                                                                    |                 | 🔅 ındra |
|                                                                                                    |                                                                                                    |                                                                                                    |                                                                         |                                                                                                    |                 |         |
|                                                                                                    | ión del elemente                                                                                              |                                                                                                    |                                                                         |                                                                                                    |                 |         |
| Encontrados un total de 3 elementos 'Animals'. Mo                                                                                                    | ostrados del 1 al 3.                                                                                          |                                                                                                    |                                                                         |                                                                                                    |                 |         |
| Publicación  Caducidad  Caducidad  Publicación  Caducidad  Caducidad  Publicación                                                                                   | Título া 💌                                                                                                    | Subtítulo া 🛃                                                                                                   | Orden 💽 💌                                                               | Clase:<br>Ficha                                                                                                    |                 |         |
| 20/07/2007 00:00                                                                                                    | Llop                                                                                                    |                                                                                                    | 5                                                                       | por número de registros                                                                                               |                 |         |
| 20/07/2007 00:00                                                                                                    | Perro                                                                                                    |                                                                                                    | 25                                                                      | Elementos por página:<br>20                                                                                           |                 |         |
|                                                                                                    | - 1 al 3 de 3 -                                                                                               |                                                                                                    |                                                                         | Buscador local:<br>No                                                                                                 |                 |         |
|                                                                                                    |                                                                                                    |                                                                                                    |                                                                         | Ordenación:<br>Por título                                                                                             |                 |         |
|                                                                                                    |                                                                                                    |                                                                                                    |                                                                         |                                                                                                    |                 |         |
|                                                                                                    |                                                                                                    |                                                                                                    |                                                                         |                                                                                                    |                 |         |
|                                                                                                    |                                                                                                    |                                                                                                    |                                                                         | Componentes<br>relacionados                                                                                           |                 |         |
|                                                                                                    |                                                                                                    |                                                                                                    |                                                                         | • animals en extinció                                                                                                 |                 |         |
| icha<br>ginación:<br>por número de registros<br>mentos por página:<br>20<br>scador local:<br>lo<br>denación:<br>Por título<br>Por título<br>mponentes<br>lacionados | Polsant el bo<br>configuració<br>A més a més<br>relacionats a<br>component e<br>Un cop es cra<br>pantalla com | tó amb el lla<br>del llistat.<br>, a la part ir<br>mb el llistat.<br>n qualsevol<br>eï o modifiq<br>la següent: | apis es pot enti<br>iferior, apareix<br>Tenint la poss<br>moment fent o | rar a modificar la<br>un llistat dels comp<br>sibilitat d' editar aqu<br>clic damunt l'enllaç.<br>ment s'entrarà a un | ponents<br>lest |         |
| animals en extinció                                                                                                    |                                                                                                    |                                                                                                    |                                                                         |                                                                                                    |                 |         |
| inica > Edición recursos > Listados > Anim                                                                                                    | nala > Perro                                                                                                  |                                                                                                    |                                                                         |                                                                                                    | _               |         |
| 😨   🚼 GUARDAR                                                                                                    |                                                                                                    |                                                                                                    |                                                                         |                                                                                                    |                 |         |
| Fecha de Publicación                                                                                                    | 20/07/2007 00:00                                                                                              |                                                                                                    | Fecha de Caduci                                                         | idad                                                                                                    |                 |         |
| Orden                                                                                                    | 25                                                                                                    |                                                                                                    | Vis                                                                     | ible 💿 Sí 🔘 No                                                                                                    |                 |         |
| Imagen                                                                                                    | images601.jpg 📋 🐼                                                                                             |                                                                                                    |                                                                         |                                                                                                    | _               |         |
| Catelán <u>Castellano</u> Ingle                                                                                                    | lés <u>Alemán</u>                                                                                             |                                                                                                    |                                                                         |                                                                                                    |                 |         |
| Titulo                                                                                                    | Perro                                                                                                    |                                                                                                    |                                                                         |                                                                                                    |                 |         |
| Subtituio                                                                                                    |                                                                                                    |                                                                                                    |                                                                         |                                                                                                    |                 |         |
|                                                                                                    | B Z U   ■ ■ ■ = =  =  =  <br>Animal de compañía                                                               | हिंद हिंदा   👓 😳 🛕 • 📿 🟈 माल                                                                                    | L.                                                                      |                                                                                                    |                 |         |
|                                                                                                    |                                                                                                    |                                                                                                    |                                                                         |                                                                                                    |                 |         |
|                                                                                                    |                                                                                                    |                                                                                                    |                                                                         |                                                                                                    |                 |         |
|                                                                                                    |                                                                                                    |                                                                                                    |                                                                         |                                                                                                    |                 |         |
|                                                                                                    |                                                                                                    |                                                                                                    |                                                                         |                                                                                                    |                 |         |
|                                                                                                    |                                                                                                    |                                                                                                    |                                                                         |                                                                                                    |                 |         |
|                                                                                                    | Camí:                                                                                                    |                                                                                                    |                                                                         |                                                                                                    |                 |         |
| Fuente                                                                                                    | E                                                                                                    |                                                                                                    |                                                                         |                                                                                                    |                 |         |
| Un -                                                                                                    | ·                                                                                                    | 9                                                                                                    |                                                                         |                                                                                                    |                 |         |

Edició d'un Element del Llistat

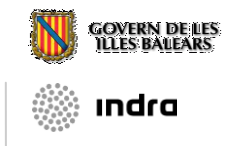

Concretant tots els passos perquè un llistat aparegui en un site.

- 1) Crear i configurar el llistat
- 2) Introduir elements de la llista (notícies, documents, enllaços, punts mapa, fotos)
- 3) Referenciar el llistat en el site. Es pot fer de múltiples maneres:
  - a. Afegint una pàgina en el menú i que faci referències directament a la llista (URL)
  - b. Afegint una pàgina en el menú i incloure un enllaç a l'editor html.
  - c. Afegint un component del llistat a una pàgina del menú
  - d. Afegint a enllaç a la llista a la capçalera / peu

En funció de la classe que sigui el llistat, els atributs i els camps mostrats canviaran.

| 691 | <b>〈</b> INSTITUT D'ESTUDIS AU                                | JTONÒMICS                    |                                                                                      |                                                                                                    |                                  |  |  |  |
|-----|---------------------------------------------------------------|------------------------------|--------------------------------------------------------------------------------------|----------------------------------------------------------------------------------------------------|----------------------------------|--|--|--|
| AB. | Inici > Conselleria de Presidència > D                        | irecció de l'Advocacia de la | a Comunitat Autònoma > Institut d'Estudis Aut                                        | tonòmics > Institut d'Estudis Autonòmics > Normativa                                                                                                    |                                  |  |  |  |
| G   | L'INSTITUT                                                    | 💉 Normativa                  | Tots                                                                                 |                                                                                                    |                                  |  |  |  |
| I   | Presentació<br>Les nostres tasques In tr<br>Qui som           |                              |                                                                                      | Anys: Tots 2019 2018 2017 2016 2015 201                                                                                                    | 4 2013                           |  |  |  |
| В   |                                                               | Introduïu el text            | a cercar:                                                                            | 2012         2011         2010         2009         2008         2007         2006         200           2003         2002         2001         2000         1999         1998         1997         1998 | <u>15 2004</u><br>96 <u>1995</u> |  |  |  |
|     |                                                               |                              | Cerca                                                                                | <u>1994 1993 1992 1991 1990 1989 1988 198</u><br><u>1985 198</u>                                                                                                    | <u>1986</u><br>14 <u>1983</u>    |  |  |  |
| 2   | On som                                                        | S`han trobat un to           | otal 5391 Normativa. Mostrats del 1 al 20                                            | 0.                                                                                                    |                                  |  |  |  |
| E   | LLIBRE D'ESTIL                                                | 25/02/1983                   |                                                                                      |                                                                                                    |                                  |  |  |  |
| 2   | NOVETATS                                                      | B                            | Llei orgànica 2/1983, de 25 de febrer, d'Estatut d'Autonomia per a les Illes Balears |                                                                                                    |                                  |  |  |  |
|     | PROJECTES EN CURS                                             |                              | [REGIM JURIDIC I ORGANITZACIO DE L'ADMINISTRACIO]                                    |                                                                                                    |                                  |  |  |  |
|     | PUBLICACIONS -                                                | 10/06/1983                   | Decret 1/1983, de dia 10 de juny, pel qual es nomenen els membres del Govern de la   |                                                                                                    |                                  |  |  |  |
|     | Informe Comunidades<br>Autónomas                              |                              | Comunitat Autònoma de les Illes<br>[NOMENAMENTS I CESSAMENTS]                        | ; Balears                                                                                                    |                                  |  |  |  |
|     | Pla de racionalització<br>normativa de la unitat de<br>mercat | 15/06/1983                   | Decret 2/1983, de dia 15 de jur<br>11/1983                                           | ny, pel qual s'aprova l'expedient de modificació de c                                                                                                    | rèdit n°                         |  |  |  |
|     | ACTIVITATS REALITZADES -                                      |                              | [HISENDA I PRESSUPOSTS]                                                              |                                                                                                    |                                  |  |  |  |
|     | Webs recomanades                                              | 15/06/1983                   |                                                                                      |                                                                                                    |                                  |  |  |  |
|     | NORMATIVA AUTONÒMICA                                          |                              | Villalonga com a Director Gener<br>de Treball i Transports                           | ral de Transports, Comunicacions i Pesca de la Con                                                                                                    | selleria                         |  |  |  |
|     | Repositori normatiu<br>autonòmic de 1983-2019                 |                              | [NOMENAMENTS   CESSAMENTS]                                                           |                                                                                                    |                                  |  |  |  |
|     | Textos consolidats                                            | 15/06/1983                   | Decret 4/1983, de dia 15 de ju<br>Jaime Llompart Salvà, com a Sec                    | uny, pel qual es nomena el conseller de l'Interior, Il·<br>cretari del Consell de Govern de la Comunitat Autòno                                                                                          | ·lm. Sr.<br>ma                   |  |  |  |
|     | _                                                             |                              |                                                                                      |                                                                                                    |                                  |  |  |  |

Exemple visualització (frontoffice) de Notícies (tipus fitxa)

## 3.4.2 Agenda

Des de la gestió de l'agenda del Microsite podrem crear noves entrades a la agenda, modificar les existents i esborrar-les. A més tindrem un buscador que permetrà llistar els esdeveniments de l'agenda del Microsite, paginar-los, realitzar esborrats múltiples i inclús ordenar-los per a facilitar la seva localització.

Els esdeveniment de l'agenda tindran una sèrie d'informació comú, com l'organisme que convoca l'esdeveniment, la data d'inici i de finalització de l'esdeveniment, si es visible o no i el tipus d'activitat a desenvolupar a l'esdeveniment.

À més, de l'informació comú que no depèn de l'idioma haurà una informació depenent de l'idioma com la descripció de l'esdeveniment, el títol, la URL, l'imatge o un document per a adjuntar.

El camp de data d'inici de l'esdeveniment serà obligatori.

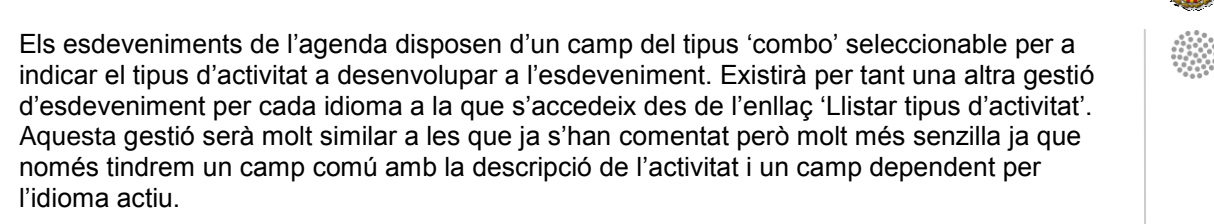

|        | Fecha de Inicio                        | 25/08/2007                  |                                       | Fecha de Fin                          | 30/08/2007                    |               |  |
|--------|----------------------------------------|-----------------------------|---------------------------------------|---------------------------------------|-------------------------------|---------------|--|
|        | Visible                                | Sí ○ No     No              |                                       | Actividad                             | Sports de risc                | V             |  |
|        | Organizador                            | Federacion de karate        |                                       |                                       |                               |               |  |
| Cata   | alán <u>Castellano</u> Ingle           | <u>ás</u> <u>Alemán</u>     |                                       |                                       |                               |               |  |
|        | Título                                 | Karate en ses muntanye      | s                                     |                                       |                               |               |  |
|        | Descripción                            | B I ∐   ≣ ≣ ≣               | ■ ☴ ☵ ☵   ☵ ∉   ∞ 炎 ▲                 | • 🖉 🖪 HTML                            |                               |               |  |
|        |                                        | Descripcion del evento qu   | ue se celebra el dia 25 de agosto del | 2007                                  |                               |               |  |
|        |                                        |                             |                                       |                                       |                               |               |  |
|        |                                        |                             |                                       |                                       |                               |               |  |
|        |                                        | Camí:                       |                                       |                                       |                               |               |  |
|        | Url                                    | :                           | a                                     | 5                                     |                               |               |  |
|        | Documento                              | ,                           | Examinar                              |                                       |                               |               |  |
|        | Imager                                 |                             | Examinar                              |                                       |                               |               |  |
|        |                                        | C                           | antura de l'Edi                       | ció de l'Agen                         | da                            |               |  |
|        |                                        | 0                           |                                       | olo de l'Agent                        | aa                            |               |  |
|        |                                        |                             |                                       |                                       |                               |               |  |
|        |                                        |                             |                                       |                                       |                               |               |  |
|        |                                        |                             |                                       |                                       |                               |               |  |
| 2111   | K EINES DE GESTIÓ E                    | DE LES NOSTRES WE           | BS                                    |                                       |                               |               |  |
| 113    | Inici > <u>Vicepresidència i Conse</u> | lleria d'Innovació, Recerca | i Turisme > Direcció General de Des   | envolupament Tecnològic > <u>Eine</u> | es de gestió de les nostres V | /ebs > Agenda |  |
| G<br>O | Cerqueu                                | Q 🛱 Agenda                  |                                       |                                       |                               |               |  |
| Ĭ      | Aplicacions 🔻                          | < Anterio                   | r JUN 2019 🕨                          |                                       |                               |               |  |

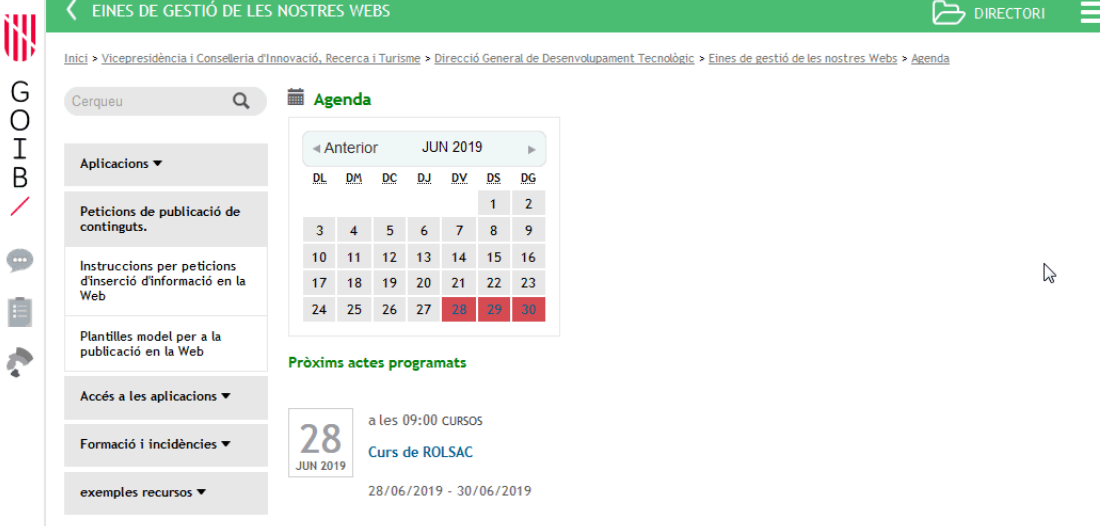

Exemple visualització (frontoffice) de pàgina d'Agenda

## 3.4.4. Faqs

Des de la gestió de les faqs del Microsite podrem crear noves faqs, modificar les ja existents i esborrar-les. A més tindrem d'un cercador que permetrà llistar-les, paginar-les, esborrar-les massivament i inclús ordenar-les per a facilitar la seva localització.

GOVERN DE LES ILLES BAILFARS

ındra

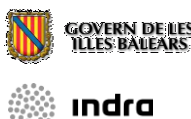

Les faqs del Microsite tindran una sèrie d'informacions comuns, com la data, la temàtica i si es visible o no.

A més de l'informació comú que no depèn de l'idioma hi haurà informació depenent de l'idioma com la qüestió, la resposta i una URL.

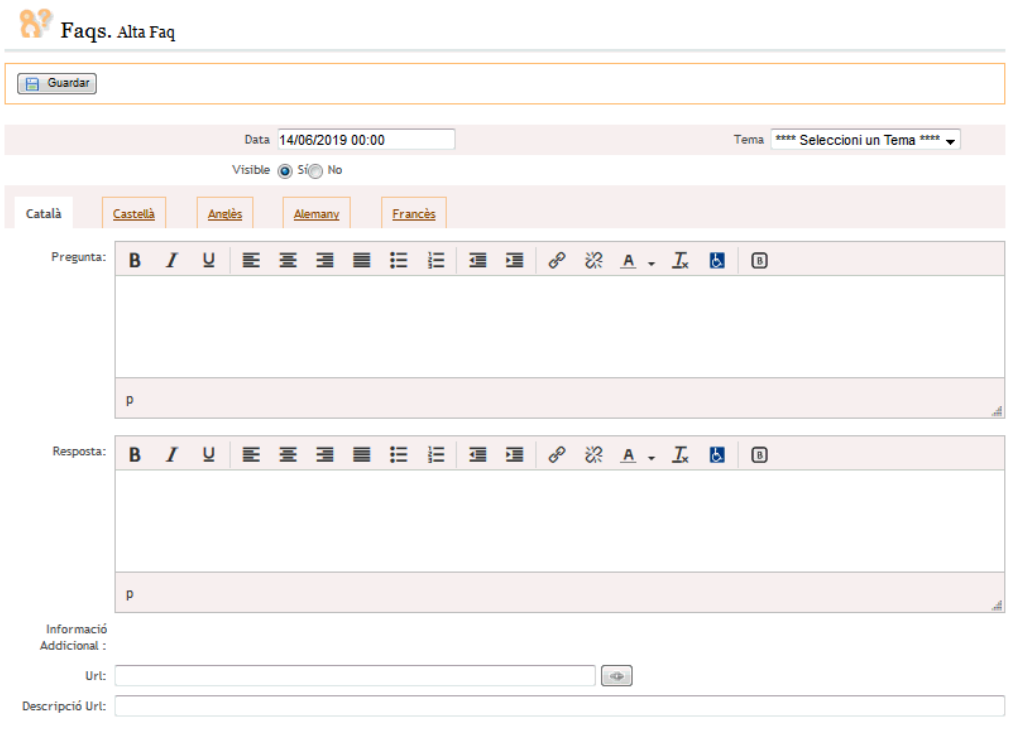

#### Edició d'una faq

Les faqs disposen d'un camp de Tema que es del tipus 'combo' seleccionable per a indicar el tema de la faq. Existirà per tant una altra gestió de temes de faqs amb el seu corresponent indioma a la que es pot accedir des de l'enllaç *Llistar temes*.

Aquesta gestió serà molt similar a la gestió d'activitats ja esmentades a la gestió de l'Agenda. Cal recordar qué si no hi ha cap tema per associar a la faq, no es podrà crear aquesta darrera, és a dir, primer s'ha de crear el tema i després les faqs amb aquest ordre.

| 💦 Fa         | <b>.qs.</b> Llistat de Faqs | 5                         |              |
|--------------|-----------------------------|---------------------------|--------------|
|              |                             |                           |              |
| No s`han tro | bat Faqs                    |                           |              |
| 🚺 Teme       | s de les faqs               | $\searrow$                |              |
| No ex        | tisteix cap tema. Rec       | ordi que almenys ha de te | nir un tema. |
| *            |                             |                           |              |
| Tornar A Fa  | ags                         |                           |              |

Captura de faqs sense tenir cap tema creat

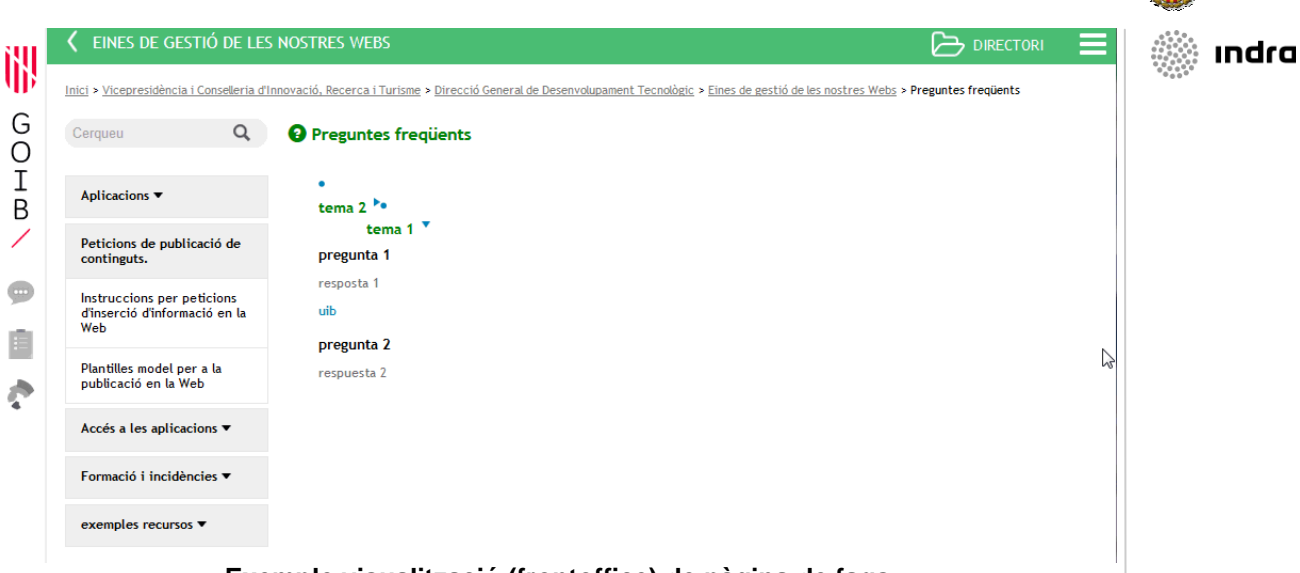

#### Exemple visualització (frontoffice) de pàgina de faqs

GOVERN DE LES ILLES BALEARS

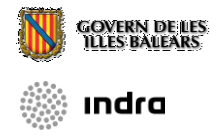

## 3.4.5. Contacte

Des de la gestió del formulari de contacte es podrà crear formularis per al Microsite amb n línies d'informació. Per tant, es podrà crear nous formularis, modificar-los i esborrar-los. A més tindrem d'un cercador que permetrà llistar-los, paginar-los, esborrar-los massivament i inclús ordenar-los per a facilitar la seva localització.

Tot formulari té dos camps amb informació comú, *visible* i *email*, a més de n línies d'informació (n camps de formulari). Cada línia tindrà un camp *tipus* que indicarà el tipus de línia, línia de text fix, línia de text a emplenar o camp 'combo'. Les línies d'informació del formulari tindran una sèrie d'informació comú, com la grandària del camp, si es *visible* o no, el *número de fileres*, l'ordre, si és *obligatori*, el tipus de línia o si es multi-seleccionable. A més de l'informació comú que no depèn de l'idioma hi haurà informació depenent de l'idioma com el *títol* de la línia.

Tota l'informació recollida als formularis en el Microsite s'enviarà mitjançant email a la direcció indicada al camp *Correu Destí*.

| ]   🚖                                                                                                    | 🔚 Guardar 🗃                                                                     |                  |                      |                              |                                                                                                    |  |
|----------------------------------------------------------------------------------------------------|---------------------------------------------------------------------------------|------------------|----------------------|------------------------------|----------------------------------------------------------------------------------------------------|--|
|                                                                                                    | Visible ()                                                                      | Sí 🔘 No          |                      | Corr                         | reu Destí sac@dgtic.caib.es                                                                                       |  |
|                                                                                                    | Anexar Arxiu 🔘                                                                  | Sí 🔘 No          |                      |                              |                                                                                                    |  |
| alà                                                                                                    | Castellà Anglès                                                                 | Alemany          | <u>Francès</u>       |                              |                                                                                                    |  |
|                                                                                                    | Nom: No                                                                         | otificació baixa | d'usuari de          | ROLSAC                       |                                                                                                    |  |
|                                                                                                    |                                                                                 | tificacio baiva  | dusuari d            | e rolsac                     |                                                                                                    |  |
| Campa                                                                                                    | del Formulari                                                                   | Juncacio_Daixa   |                      |                              |                                                                                                    |  |
| Camps o                                                                                                    | del Formulari                                                                   | Juncacio_Daixa   |                      |                              | - <b>C</b> 2                                                                                                    |  |
| Camps (                                                                                                    | del Formulari                                                                   | Juncacio_Daixa   | Ordre                | Obligatori                   | Ç                                                                                                    |  |
| Camps of the comparison of the comparison of the | del Formulari  Etiqueta Notificació baixa d'usuar                               | i de ROLSAC      | Ordre<br>0           | Obligatori<br>No             | Tipus<br>Títol del formulari de contacte                                                                          |  |
| Camps of<br>Visible<br>Si<br>Si                                                                                                    | del Formulari  Etiqueta Notificació baixa d'usuari Codi d'usuari                | i de ROLSAC      | Ordre<br>0<br>1      | Obligatori<br>No<br>Si       | Tipus<br>Títol del formulari de contacte<br>Camp de Text Grandària:20                                             |  |
| Camps (<br><b>Visible</b><br>Si<br>Si<br>Si                                                                                                    | del Formulari  Etiqueta  Notificació baixa d'usuari Codi d'usuari Nom i cognoms | i de ROLSAC      | Ordre<br>0<br>1<br>2 | Obligatori<br>No<br>Si<br>Si | Tipus         Títol del formulari de contacte         Camp de Text Grandària:20         Camp de Text Grandària:60 |  |

Edició de Formularis: Edició de Formularis

Pàgina que mostra el llistat de camps d'un formulari de contacte

Edició de línies de Formularis: Modificació de línia en Formulari

| 🖻   📩   🌟 Traduir   🚍 | Guardar                                                                            |                |   |                      |
|-----------------------|------------------------------------------------------------------------------------|----------------|---|----------------------|
| Visible               | ◙ Sí ⊚ No                                                                          | Ordre 1        |   | Obligatori 💿 Sí 🔘 No |
| Etiqueta              | Català Codi d'usuari<br>Castellà Codigo de usuario<br>Anglès<br>Alemany<br>Francès |                | k |                      |
| Tipus                 | Camp de Text                                                                       | → Grandària 20 |   |                      |

Pàgina d'inserció d'un nou camp de formulari

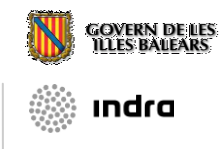

Els camps de formulari que s'inclouen podran ser editats. Hi ha cinc tipus de camp de formulari:

- **Camp de text**: Es demanarà l'ample de la caixa de text. L'equivalència a la part pública serà una caixa de text d'una línia.
- **Camp de text multilínia**: Es demanarà l'amplada i el número de columnes. L'equivalència a la part pública serà una caixa de text de vàries línies.
- Selector: Es demanarà el número d'opcions i posteriorment apareixeran tantes caixes (amb el seu idioma corresponent) com s'hagi indicat. L'equivalència a la part pública serà un 'combo' desplegable.
- Llista multiselecció: Es demanarà el número d'opcions i posteriorment apareixeran tantes caixes (amb el seu idioma corresponent) com s'hagi indicat L'equivalència a la part pública serà un llistat de selecció.
- Títol del formulari de contacte: Tot el text que s'ompli serà el títol del formulari.

| Inici > <u>Vicepresidència i Conselleria d'Inn</u><br>> <u>Eines de gestió de les nostres Webs</u> > <u>I</u> | ovació, Recerca i Turisme > <u>Direcció General de Desenvolupament Tecnològic</u><br>Formularis de contacte > <u>Notificació baixa d'usuari de ROLSAC</u> |
|----------------------------------------------------------------------------------------------------|----------------------------------------------------------------------------------------------------|
| Cerqueu Q                                                                                                    | 🖍 Notificació baixa d'usuari de ROLSAC                                                                                                    |
| Aplicacions 🔻                                                                                                 | Codi d'usuari                                                                                                    |
| Peticions de publicació de<br>continguts.                                                                     | Nom i cognoms                                                                                                    |
| Instruccions per peticions<br>d'inserció d'informació en la<br>Web                                            |                                                                                                    |
| Plantilles model per a la<br>publicació en la Web                                                             | Observacions                                                                                                    |
| Accés a les aplicacions                                                                                       |                                                                                                    |
| Accés a les aplicacions                                                                                       |                                                                                                    |
| Models de peticions                                                                                           |                                                                                                    |
| Petició d'accés al ROLSAC                                                                                     |                                                                                                    |
| Petició d'accés als MICROSITES                                                                                | Emplenau el captcha:                                                                                                    |
| Notificació de baixa de gestor<br>del ROLSAC                                                                  | 8233. 8233                                                                                                    |
| Notificació de baixa de gestor<br>dels MICROSITES                                                             | Envia                                                                                                    |
| Solulicitud permiss edició                                                                                    |                                                                                                    |

Exemple visualització (frontoffice) de un formulari de contacte

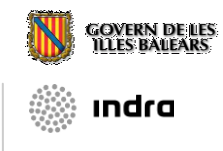

## 3.4.7. Enquestes

Des d'aquesta opció del menú podrem gestionar les enquestes que es publicaran a la part pública del Microsite.

# $\rightarrow$ Una enquesta pot tenir vàries qüestions a la vegada, cada qüestió pot tenir vàries respostes.

A part de disposar a la part pública d'una pàgina ja implementada i específica per a l'enquesta, existeix la possibilitat d'incloure trossos d'enquesta a les pàgines de continguts. Per realitzar-ho, s'usarà la mateixa metodologia que pels components de llistat. En aquest cas, per cada enquesta, es podrà insertar a la pàgina de contingut un component (en aquest cas, no es permeteix editar el component).

| The second second secon |               |                     |                    |  |  |
|----------------------------------------------------------------------------------------------------|---------------|---------------------|--------------------|--|--|
|                                                                                                    |               |                     |                    |  |  |
| Fes doble clic per a accedir directament a l`edició de l`en<br>Trobats un total de 2 enquestes. Mostrats del 1 al 2.                                                                                                    | questa.       |                     |                    |  |  |
| Nom 🖬 🖬                                                                                                    | Visible 📭 🕒   | Data Publicació 🔺 🕂 | Data Caducitat 🔺 🛨 |  |  |
| Inscripció a la 5a Jornada d'Administració Electrònica                                                                                                    | No            | 09/04/2013 00:00    |                    |  |  |
| Formulari de confirmació d'assistència                                                                                                    | Si            | 22/04/2013 00:00    |                    |  |  |
|                                                                                                    | - 1 al 2 de 2 | -                   |                    |  |  |

Pàgina amb el llistat d'enquestes

Quan es seleccioni una de las enquestes o es creï una nova apareixerà una pantalla com la següent:

| 🐔 Enquesta: Inscripció a la 5a Jornada d'Administració l                                                  | lectrònica                                            |
|----------------------------------------------------------------------------------------------------|-------------------------------------------------------|
| 🐷   🔚 Guardar   💵                                                                                         |                                                       |
| Data de Publicació 09/04/2013 00:00                                                                       | Data de Caducitat                                     |
| Visible 💿 Si 💿 No<br>Identificació CAIB 💿 Si 💿 No                                                         | ¿Desitges mostrar els resultats al públic? 🔘 Si 💿 No  |
| Català Castellà Anglès Alemany Francès                                                                    |                                                       |
| Títol: Inscripció a la 5a Jornada d'Adm<br>URI: inscripcio_a_la_5a_jornada_dad<br>Preguntes de l`enquesta | nistració Electrònica<br>ministracio_electronica-1954 |
|                                                                                                    |                                                       |
| Pregunta                                                                                                  | Ordre Visible en Obligatòria                          |
| Dades Personals                                                                                           | 1 Si Si Si                                            |
| Correu electrònic                                                                                         | 2 Si Si Si                                            |
| Entitat                                                                                                   | 3 Si Si Si                                            |
| Assistireu a la jornada?                                                                                  | 4 Si Si Si                                            |

#### Pàgina de propietats de l'enquesta

A la pàgina de propietats de l'enquesta es podrà canviar aquestes propietats. Les opcions per una enqüesta:

- Data de Publicació:
- Data de caducitat:
- Visible: Indicarà la visibilitat o no de la enqüesta.
- Desitges mostrar els resultats al públic?:
  - El valor "sí", al finalitzar l'enquesta, apareixerà un resum gràfic de les contestacions rebudes fins al moment.
  - Si el valor és "no", al finalitzar l'enquesta, apareixerà una resposta tipus: "gràcies per la seva col·laboració"
- Identificació CAIB:
  - El valor "sí", al finalitzar l'enquesta, s'identificarà l'usuari, prèvia autenticació en el sistema
  - Si el valor és "no", es tractarà d'una enquesta anónima.

A més apareixerà un llistat amb qüestions per a ser gestionades, al fer doble click a una pregunta o es creï una nova apareixerà una pantalla com la següent:

| Pregunta : Dades Personals |                           |                         |                           |                   |                       |  |
|----------------------------|---------------------------|-------------------------|---------------------------|-------------------|-----------------------|--|
|                            | Guardar                   |                         |                           |                   |                       |  |
|                            |                           |                         |                           |                   |                       |  |
|                            | Imatge                    | Navega No s'ha s        | eleccionat cap fitxer.    |                   |                       |  |
|                            | Multiresposta             | 💿 Sí 🔘 No               | Visible en<br>component   | ◉ Sí ⊚ No         |                       |  |
|                            | Visible                   | ο Sí ⊘ No               | Ordre                     | 1                 |                       |  |
|                            | 10 m (~ lm                | Nombre de repostes cont | testades ("0" desactivat) | 0                 |                       |  |
|                            | Nº minim                  | 1                       | Nº maxim                  | 2                 |                       |  |
|                            |                           |                         |                           |                   |                       |  |
|                            |                           |                         |                           | N                 | Respostes Rebudes : 0 |  |
| Cata                       |                           | Anglès Alemany          | Francès                   | 6                 |                       |  |
| Cata                       | iid <u>Castella</u>       | Aligies <u>Alemany</u>  | Frances                   |                   |                       |  |
|                            | т                         | itol: Dades Personals   |                           |                   |                       |  |
|                            |                           |                         |                           |                   |                       |  |
|                            | Respostes de la pregur    | nta                     |                           |                   |                       |  |
|                            |                           |                         |                           |                   |                       |  |
|                            |                           |                         |                           |                   |                       |  |
|                            |                           |                         |                           |                   |                       |  |
|                            | Resposta                  |                         | Ordre                     | Tipus de resposta |                       |  |
|                            | Càrrec                    |                         | 2                         | Usuari            |                       |  |
|                            | Nom i cognoms de l'assist | ent                     | 2                         | Usuari            |                       |  |
|                            |                           |                         |                           |                   |                       |  |

Pàgina de preguntes de l'enquesta

El que fa cada propietat es detalla a continuació:

- Imatge: Serveix per integrar una imatge a una qüestió.
- Multiresposta:

ındra

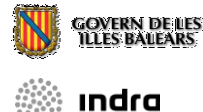

- El valor "sí" indicarà que l'usuari tindrà la possibilitat de seleccionar vàries respostes de la qüestió. Addicionalment apareix les opció (Nº Mínim i màxim), per indicar un rang de nombre de contestacions obligatories.
- Si el valor és "no", només es podrà seleccionar una. Addicionalment apareix la opció Obligatòria (Indicarà la obligatorietat de ser resposta la qüestió)

| Imatge         | Navega No s'ha seleccionat cap fitxer |                         |           |
|----------------|---------------------------------------|-------------------------|-----------|
| Multiresposta  | © Sí ⊚ No                             | Visible en<br>component | ● Sí ⊚ No |
| Visible        | í ⊚ Sí ⊘ No                           | Ordre                   | 1         |
|                |                                       |                         |           |
| ,              | Obligatorietat de la resposta         |                         |           |
| Es obligatori: | ● Sí ─ No                             |                         |           |
|                |                                       |                         |           |

- Visible a Component: Serveix en el cas de què s'inserti aquesta enquesta com un component a una pàgina d'un contingut, aquesta propietat indicarà si la qüestió es visualitza o no al component.
- Visible: Indicarà la visibilitat o no de la qüestió.
- Ordre: Ordre.

A la mateixa pantalla d'edició de propietats de la qüestió, es podrà gestionar les respostes de la qüestió. Quan es creï una resposta o s'entri a l'edició de la resposta, apareixerà una pantalla com la següent:

| Respuesta : Trencar butacons amb les ungles |                   |                              |                       |  |  |  |
|---------------------------------------------|-------------------|------------------------------|-----------------------|--|--|--|
| UARDAR GUARDAR                              |                   |                              |                       |  |  |  |
|                                             | Tipo de respuesta | Fija                         |                       |  |  |  |
|                                             | Orden             | 5                            | Respuestas Recibidas: |  |  |  |
| Catalán                                     | Castellano Inglés | Alemán                       |                       |  |  |  |
|                                             | Titulo: Tre       | ncar butacons amb les ungles |                       |  |  |  |

#### Pàgina de propietats de una resposta

Les úniques propietats són:

- Ordre: Ordre.
- **Tipus de resposta:** Aquí es podrà seleccionar **Fixa** o **Usuari**. Usuari significa que a la part pública, quan apareixi la qüestió i la resposta, apareixerà una caixa de text per a que l'usuari introdueixi qualsevol text.

| Imagen                          |                                       | Examinar |             |                |                  |           |
|---------------------------------|---------------------------------------|----------|-------------|----------------|------------------|-----------|
| Multirespuesta                  | 💿 Sí 🔘 No                             |          | Visible en  | componente     | 💿 Sí 🔘 No        | ,<br>,    |
| Visible                         | ⊙ Sí ◯ No                             |          |             | Obligatoria    | ⊙ Sí 🔿 No        |           |
| Orden                           |                                       |          | Respuesta   | s Recibidas:   |                  |           |
| atalán <u>Castellano</u> Inglés | Alemán                                |          |             |                |                  |           |
| Título:                         | ¿quin es el hàbit mes comú dels gats? |          |             |                |                  | - I       |
|                                 |                                       |          |             |                |                  |           |
| Respuestas de la pregunta       |                                       |          |             |                |                  |           |
|                                 |                                       |          |             |                |                  |           |
| * 🖉 🗊                           |                                       |          |             |                |                  |           |
| -                               |                                       |          |             |                |                  |           |
| Respuesta                       |                                       | Orden    | Tipo de res | puesta         |                  |           |
| Trencar butacons amb les ungles |                                       | 0        | Fija        |                |                  |           |
| Fer deventre en les pedres      |                                       | 5        | Fija        |                |                  |           |
| Menjar castanyes                |                                       | 15       | Fija        |                |                  |           |
| Altre                           |                                       | 25       | Usuario     | ¿quin es el hà | bit mes com      | ú dels (  |
|                                 | •                                     |          |             | Trenca         | r butacons amb   | les ungle |
|                                 |                                       |          |             | 🔲 Fer dev      | entre en les peo | dres      |
|                                 |                                       |          | _           | Menjar         | castanyes        |           |

Exemple de la visualització d'una qüestió amb una resposta de tipus usuari

Altre

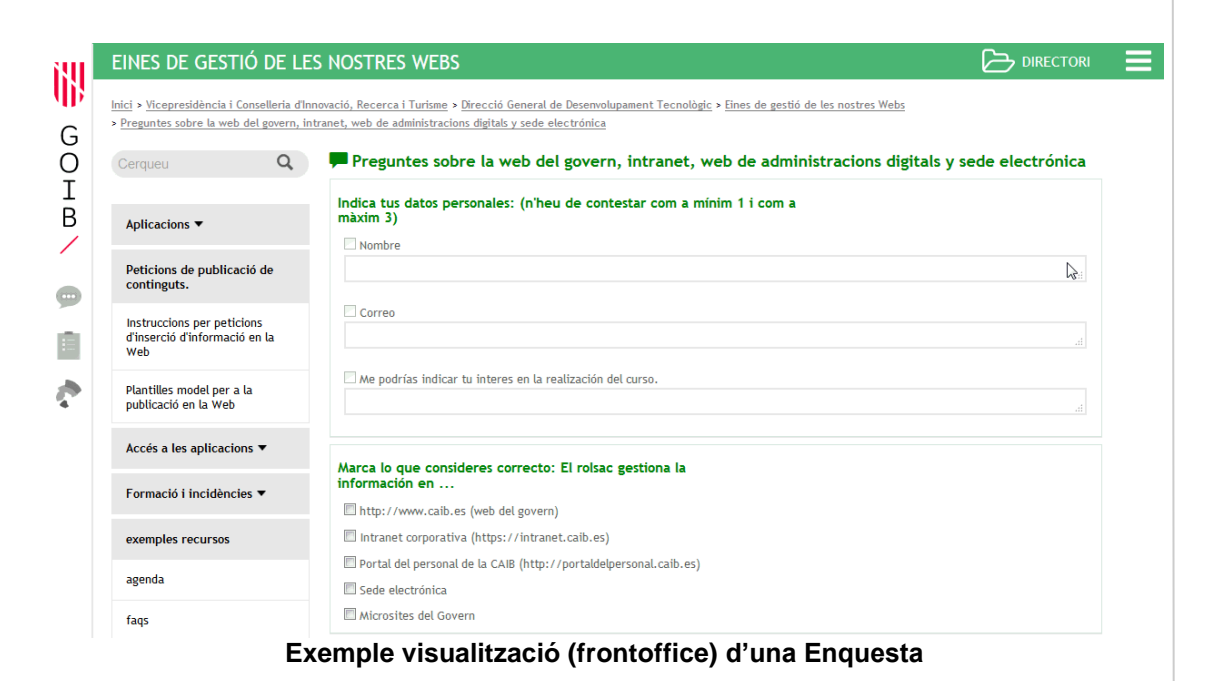

ındra

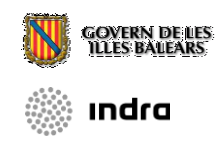

# 3.5. Estadístiques

Aquest mòdul serveix per tenir un seguiment de l'accessibilitat del Microsite. Actualment es controla mitjançant google analytics

(https://analytics.google.com/analytics/web/).

Es pot accedir a les estadístiques de totes els sites, mitjançant un compte genèrica: governanalytics@gmail.com contrasenya: caib2016

O remitir un correu a <u>sac@dgtic.caib.es</u> amb la compte de correu y el sites que es vols controlar.

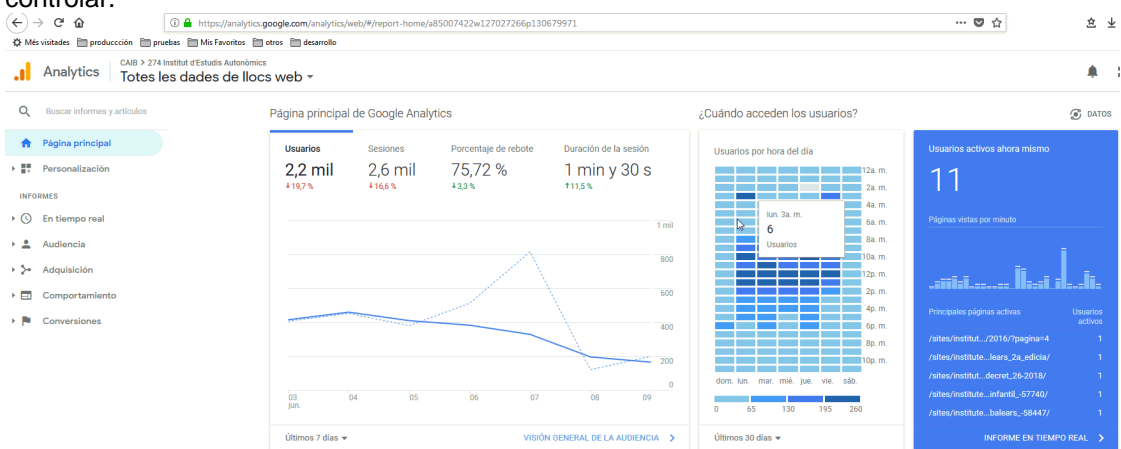

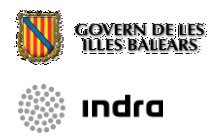

## 3.6. Eines (mòdul únicament accessible per administradors)

El mòdul d'eines només sortirà al menú principal del Gestor de Microsites entre els mòduls d'Estadístiques i Ajuda quan l'usuari tingui el rol de gestor.

## 3.6.1. Exportar

Aquest apartat està dedicat a l'exportació d'un Microsite (per realitzar per exemple una còpia de seguretat del que està fet a un Microsite). T'emmagatzema un arxiu XML que conté tota la informació/continguts del mateix. Per iniciar l'exportació tan sols s'ha de pitjar el botó Exportar i esperar a que surti el quadre de diàleg del sistema operatiu per desar l'arxiu.

Exportar

Exportar)

Aquesta opció pot trigar diversos minuts depenent de la grandària del microsite.

#### Exemple d'Exportació

## 3.6.2. Crear Indexació

Aquest apartat ens servirà per crear una indexació del Microsite. Ens apareixerà una pantalla per poder introduir les paraules clau que ens serviran per fer visible el Microsite a les cerques del portal.

| Crear indexació                                                                            |                                                                                                    |
|--------------------------------------------------------------------------------------------|----------------------------------------------------------------------------------------------------|
| uesta pantalla podrà rein                                                                  | ndexar per complet el microsite.                                                                                                    |
| ta opció pot trigar divers                                                                 | sos minuts depenent de la grandaria del microsite. Una vegada premut el boton "indexar", ja no podra detenir la indexació, i                                                                                          |
| ta es dura a terme encar                                                                   | a que tanqui la finestra del navegador.                                                                                                    |
| ta es dura a terme encar<br>TANT: La indexació d`ui                                        | ra que tanqui la finestra del navegador.<br>n microsite pot provocar temporalment una disminució del rendiment del cercador.                                                                                          |
| ta es dura a terme encar.<br>TANT: La indexació d`ui                                       | ra que tanqui la finestra del navegador.<br>n microsite pot provocar temporalment una disminució del rendiment del cercador.                                                                                          |
| ta es dura a terme encar<br>TANT: La indexació d`ui<br>Cercar                              | ra que tanqui la finestra del navegador.<br>In microsite pot provocar temporalment una disminució del rendiment del cercador.                                                                                         |
| ta es dura a terme encar<br>(TANT: La indexació d`u<br>Cercar<br>Pot utilitzar les següent | ra que tanqui la finestra del navegador.<br>In microsite pot provocar temporalment una disminució del rendiment del cercador.<br>Is opcions per a realitzar recerques i provar el correcte funcionament del cercador. |

#### Exemple de Creació

## 3.6.3. Eliminar Indexació

Aquest apartat està destinat a esborrar la indexació que té un Microsite, si no en té òbviament el resultat és nul. S'ha de tenir especial atenció a estar segur de voler esborrar l'indexació ja que un cop pitjada l'opció es borra automàticament.

Missatge d`informació.

S'ha eliminat la indexació del microsite amb èxit.

Exemple d'Eliminació

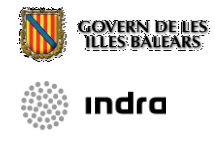

# 3.7. Ajuda

## 3.7.1. Manual d'Usuari

En aquest apartat apareix aquest manual d'usuari en format PDF i la fulla d'estils per defecte.

## 3.7.2. Píndoles informatives

En aquest apartat apareix píndoles informatives que ens mostren certes parts del Microsite de manera dinàmica.

# 4. FrontOffice

# 4.1. Portada

Per a la part home, hi ha dosplantilles.

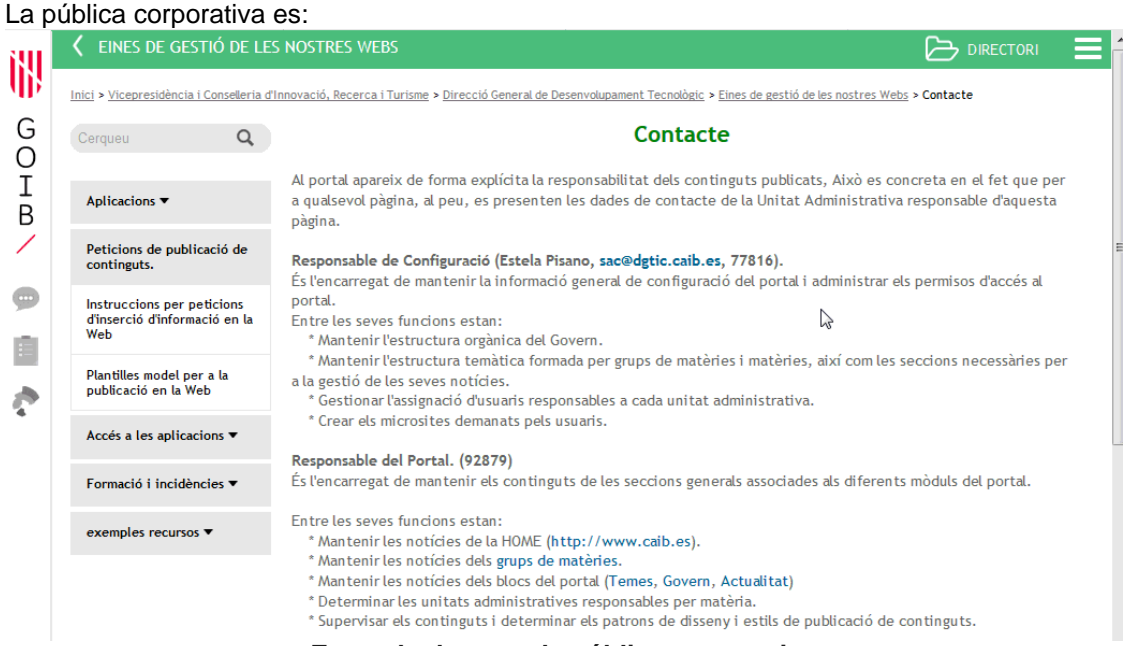

Exemple de portada pública corporativa

| La inte | erna corporativa:                                                                                                 |                                                                                                    |   |  |  |  |
|---------|----------------------------------------------------------------------------------------------------|----------------------------------------------------------------------------------------------------|---|--|--|--|
| 191     | <b>〈</b> GUIA DE BÉNS I SERVEIS                                                                                   |                                                                                                    |   |  |  |  |
| AD:     | Inici > Conselleria d'Hisenda i Administracions Públiques > Secretaria General > Guia de béns i serveis > Portada |                                                                                                    |   |  |  |  |
| G       | Béns i serveis                                                                                                    | Béns i serveis                                                                                                    |   |  |  |  |
| Ĭ       | ASSEGURANCES 🔻                                                                                                    | Der de la Secretaria Coneral de la Concelloria d'Hisenda i                                                                                                    | N |  |  |  |
| B       | OFTALMOLOGIA 🔻                                                                                                    | Administracions Públiques i en col·laboració amb tots els<br>departaments, gestionam el tauler d'ofertes de bens i serveis.                                                                                                    |   |  |  |  |
|         | SERVEIS BANCARIS 🕶                                                                                                | per a la coordinació i la gestió de les ofertes de bens r servers,<br>realitzen les empreses als empleats del Govern de la comunitat                                                                                            |   |  |  |  |
|         | VARIS 🔻                                                                                                    | autònoma de les Illes Balears.                                                                                                    |   |  |  |  |
|         | TURISME 🕶                                                                                                    | <ul> <li>És per això que si us interessa una oferta nova només cal que<br/>ens ho comuniqueu a la bústia de suggeriments o a través d'un<br/>correu electrònic enviat a l'adreça<br/>modificacionsweb@sgaapp.caib.es</li> </ul> |   |  |  |  |
|         |                                                                                                    | Teniu en compte que la CAIB tan sols informa, sense ànim de<br>lucre, sobre aquestes ofertes i que no assumeix, en cap cas, la<br>responsabilitat sobre la validesa de l'oferta, ni sobre les<br>condicions en què s'ofereix.   |   |  |  |  |
|         |                                                                                                    | Ofertes                                                                                                    |   |  |  |  |
|         |                                                                                                    | Adeslas. Oferta pel personal de l'administració                                                                                                    |   |  |  |  |
|         |                                                                                                    | Banco Santander                                                                                                    |   |  |  |  |

Però és per personalitzar totalment si es tenen els coneixements informàtics suficients.

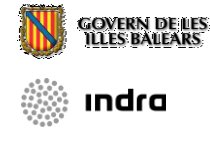

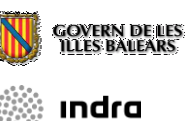

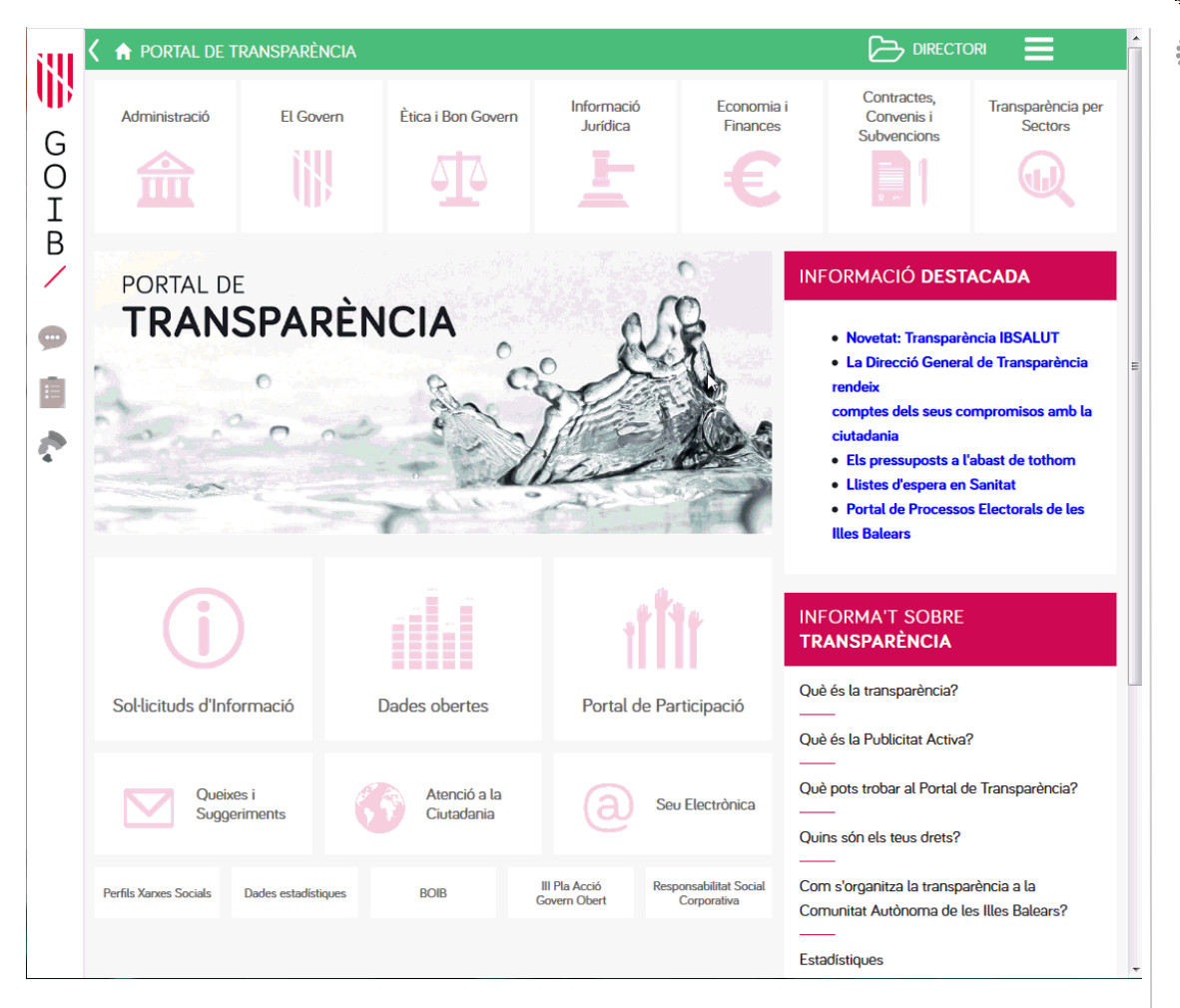

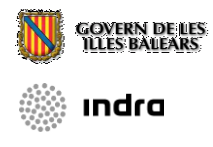

# 4.2. Altres Seccions

Les altres seccions són: notícies, preguntes freqüents, agenda, contacte, mapa, i pàgines de continguts pròpies del Microsite. Aquestes són algunes captures:

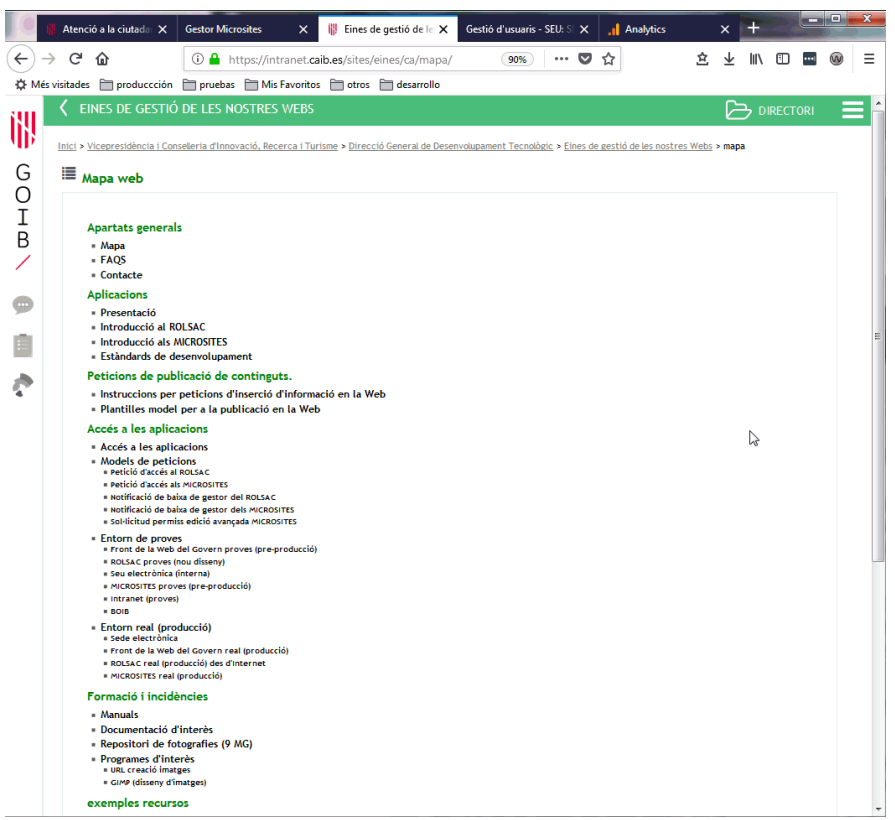

Exemple de Mapa web

Notícies